| • • HELSE BERGEN                 | Unilab - Svarrapporter               |                                 |                          |  |
|----------------------------------|--------------------------------------|---------------------------------|--------------------------|--|
| •                                | Brukerveiledning                     | Dok.ID: D65048                  |                          |  |
| Organisatorisk plassering:       | Helse Bergen HF/Laboratorieklinikken |                                 | Versjon: 2.00/09.08.2024 |  |
| Kategori:                        |                                      |                                 | Gyldig til: 09.01.2026   |  |
| Dok. eier: Johanne Lind Aasen Do |                                      | Dok. ansvarlig: Kamilla Sudmani | 1                        |  |

## 1. Svarrapportering

Velg Rapportering  $\rightarrow$  Svarrapporter eller bruk hurtigtast [Ctrl – D].

I denne dialogen finnes følgende muligheter:

#### 1. Svarrapportering

- 1.1 Dialogen Svarrapporter
- 1.2 Vis enkel skjermrapport
- 1.3 Vis enkel skjermrapport MIK
- 1.4 Vis enkel skjermrapport MGM
- 1.5 Vis enkel skjermrapport PAT
- 1.6 Vis kort
- 1.7 Vis rekvisisjonsstatus
- 1.8 Skriv ut enkel svarrapport
- 1.9 Skriv ut svarrapport, obduksjon og rettsmedisin PAT
- 1.10 Skriv ut svarkopier
- 1.11 Overføring via XML, resending
- 1.12 Endringer av svar og ny automatisk utsendelse
- 1.13 Vis rekvirentdata
- 1.14 Vis rekvisisjonsliste
- 1.15 Vis rekvisisjonsliste MIK
- 1.16 Vis utvidet rekvisisjonsliste
- 1.17 Kumulative rapporter, kumulativ skjermvisning
- 1.18 Kumulativ skjermvisning MIK
- 1.19 Kumulert svarrapport (Familie) MGM
- 1.20 Søk på ufødt/dødfødt barn PAT
- 1.21 Historikk PAT
- 1.22 Svarrapportering per telefon

## 1.1 Dialogen Svarrapporter

I venstre del av skjermbildet kan man velge hva som skal oppgis for å få de rapportene en ønsker.

- For visning av skjermrapport eller utskrift av en enkelt rapport, velg rekvisisjonsnummer eller pasient.
- For å gi ut skriftlige svarrapporter til en rekvirent eller rekvirentgruppe, velges rekvirent eller rekvirentgruppe.
- Man kan også velge alle rekvirenter og ev. en rekvirenttype.

I søkefeltet i midtre kolonne, skrives rekvisisjonsnummer, fødselsnummer, rekvirentkode eller rekvirentgruppe, ut fra valget man har gjort. Bekreft med [**enter**], gyldig verdi gir grønt felt.

| Unil <mark>@</mark> b         | е история и история и история и история и история и история и история и история и история и история и история и |
|-------------------------------|----------------------------------------------------------------------------------------------------|
| Svarrapporter 🗁               | Q Rekv.nr 0                                                                                                    |
| Rekv.nr (CTRL-1)              | Q (alle V)                                                                                                    |
| Pasient (CTRL-2)              |                                                                                                    |
| Rekvirent (CTRL-3)            | produsere 🔅                                                                                                    |
| Rekvirent grupper (CTRL-4)    | Enkelt svarrapporter                                                                                            |
| Alle rekvirenter (CTRL-5) all | ✓ Vise svar                                                                                                    |
| Prosjekt (Ctrl + 6)           | Vis kort                                                                                                    |
|                               | Vis rekvisisjons status                                                                                         |
|                               | Skriv ut enkel svarrapport Alle mottakere                                                                       |
|                               | Svar overføring via AMTRIX                                                                                      |
|                               | Overføring via XML Rekvisisjon                                                                                  |
|                               | Transmit to billing db                                                                                          |
|                               | Skriv ut svarkopi til kopirek                                                                                   |
|                               | Skriv ut svarkopi til pasient                                                                                   |
|                               | Kumulerte svarrapporter                                                                                         |
|                               | Vis rekvirentdata                                                                                               |
|                               | Vis rekvisisjonsliste                                                                                           |
|                               | Vis utvidet rekvisisjonsliste                                                                                   |
|                               |                                                                                                    |

Hurtigtaster i utplukksdelen av dialogen:

**Ctrl-1** Haker av for Rekv.nr og dette kan skrives inn i feltet. Bekreft med [**enter**] eller [**tab**]. Har man ikke rekvisisjonsnummer, klikk [i**nsert**]. Legg inn fødselsnummer på pasienten og få opp en liste over alle revisjonsnummer på pasienten.

**Ctrl-2** Haker av for pasient og fødselsnummer legges inn i feltet. Bekreft med [**enter**] eller [**tab**]. Har man bare pasientens fødselsdato (ikke alle 11 siffer), klikk [i**nsert**]. Det kan søkes på fødselsdato, etternavn, fornavn osv. I søkedialogen kan en flytte markøren fra felt til felt uten bruk av mus. Bruk piltaster for å flytte markør ned til pasient felt. Piltaster brukes opp og ned for å velge riktig pasient (dersom flere). Velg riktig pasient med [**enter**].

**Ctrl-3** Haker av for rekvirent og rekvirent kode kan legges inn i feltet. Bekreft med [**enter**] eller [**tab**]. Vet man ikke kode på rekvirenten, kan denne søkes opp vha [**insert**] i feltet der kode legges inn. Liste med rekvirenter vises på skjermen og her kan en spesifisere søket. Alle felt er søkbare. Velg riktig rekvirent med [**enter**].

**Ctrl-4** Haker av for rekvirentgruppe og rekvirentgruppekoden kan legges inn i feltet. Bekreft med [**enter**] eller [**tab**]. Vet man ikke kode på rekvirentgruppen, kan denne søkes opp vha [**insert**] i feltet der kode legges inn. Liste med rekvirentgrupper vises på skjermen og her kan en spesifisere søket. Alle felt er søkbare. Velg riktig rekvirent med [**enter**]

**Ctrl-5** Haker av for alle rekvirenter, her kan man i tillegg velge i nedtrekksliste en rekvirentgruppering som f.eks Poliklinikk. Det er nødvendig å spesifisere videre hvilke type rapport en ønsker å vise/skrive ut i nederste del av utplukksdialogen.

Ctrl-6 Haker av for prosjekt og prosjektkoden kan legges inn i feltet. Bekreft med [enter] eller [tab].

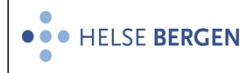

Vet man ikke kode på prosjektet, kan denne søkes opp vha [**insert**] i feltet der kode legges inn. Liste med prosjekt vises på skjermen og her kan en spesifisere søket. Alle felt er søkbare. Velg riktig prosjekt med [**enter**]

I listeboksen vil det være forhåndsutfylt med det laboratoriet man er logget på som, men man kan også velge annet laboratorium dersom brukeren har rettighetene til valgt laboratorium.

Til venstre i skjermbildet velges rapporttype. Mulige valg (hvite bokser), varierer etter hva som ble valgt i første omgang.

Valget bekreftes ved å velge [OK] eller [utvalg]

OK-knappen gir utskrift på den aktuelle arbeidsstasjonens standard-skriver, mens man med Utvalgknappen kan velge mellom alle tilgjengelige skrivere og pdf som gir rapporten på skjerm.

I høyre del av skjermbildet, finnes en statustabell som viser status for den aktuelle utskriftsjobben, type jobb (for eksempel Single Reports) Waiting eller Running alt etter om utskrift har startet eller ikke, eller Error dersom jobben er avbrutt.

Dersom en søker etter rekvisisjoner på ett reelt fødselsnummer og det ikke ligger noen rekvisisjoner på dette fødselsnummeret, vil følgende melding vises: *Ingen aktuelle rekvisisjoner på dette fødselsnummer!* 

## 1.2 Vis enkel skjermrapport

Skjermrapport kan i tillegg hentes opp fra de fleste andre dialoger i U700.

Hak av for [**Rekv.nr**] og skriv inn rekvisisjonsnummer i feltet til høyre. Hak av [enkelt svarrapporter] og [vis svar] velg [ok].

Svarrapport vises i nytt bilde på skjermen, kan også brukes til å dokumentere muntlig svarrapportering, dessuten til å vise en statusrapport for rekvisisjonen.

- # foran resultatet viser at resultat er teknisk sperret
- @ foran resultatet viser at resultatet er medisinsk sperret og skal valideres.

Skjermrapporten lukkes ved å trykke [esc] eller klikke X øverst til høyre i skjermbildet.

| Unil <mark>OL</mark> b                                                    |                                  |                                                    |  |                                                                               | Endeli                                         | ig svar |
|---------------------------------------------------------------------------|----------------------------------|----------------------------------------------------|--|-------------------------------------------------------------------------------|------------------------------------------------|---------|
| FPVBLO Haukeland universitetssjukehus, Voss sjukehus (A)<br>tel. 56533500 | TESTESEN<br>TEST<br>08.01.1970 k | TESTESEN<br>TEST<br>08.01.1970 k 111111 X1111<br>k |  | r D0143080<br>tatt 28.06.202<br>aker<br>ert 28.06.202<br>Skjulhaug<br>Manuell | ) rutine<br>2 08:00<br>2 12:19<br>, Gunn Anita |         |
| Analyser                                                                  |                                  | Resultat                                           |  | Enhet                                                                         | Referanseområde                                |         |
| HEMATOLOGI                                                                |                                  |                                                    |  |                                                                               |                                                |         |
| B-Hemoglobin                                                              |                                  | 15,0                                               |  | g/dL                                                                          | 11,7 - 15,3                                    | $\neg$  |
| B-Leukocytter                                                             |                                  | L 4,0                                              |  | × 10E9/L                                                                      | 4,1 - 9,8                                      |         |
| KLINISK KJEMI                                                             |                                  |                                                    |  |                                                                               |                                                |         |
| S-Ferritin                                                                |                                  | H 290                                              |  | ug/L                                                                          | 18 - 240                                       |         |

Interne kommentarer og rekvisisjonskommentarer vises nederst på svarrapporten. Kommentarer til analyser vil vises under navnet på de aktuelle analysene.

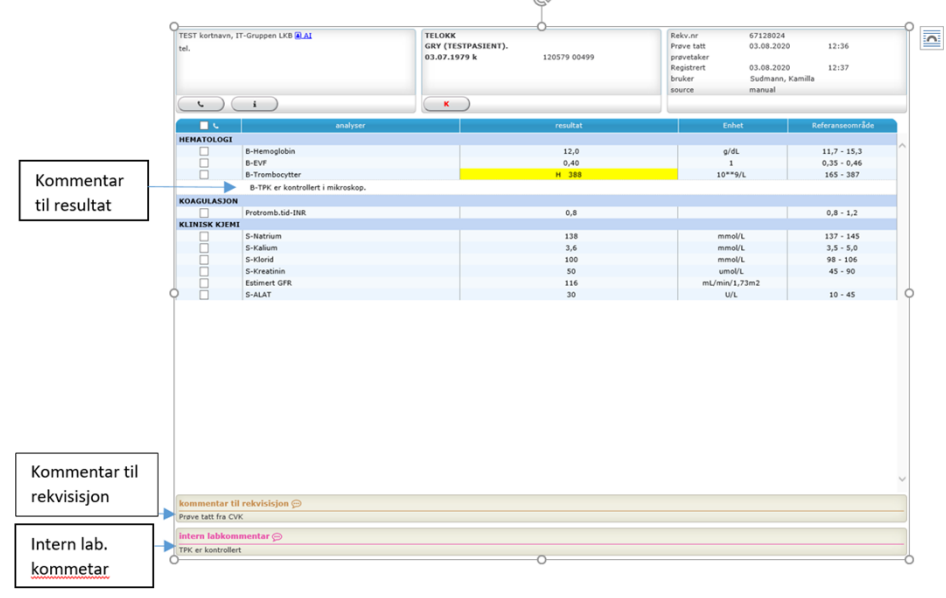

## 1.3 Vis enkel skjermrapport MIK

Visning av MIK skjermrapport er avhengig av den profilen du er logget inn med. Brukere med BAKT og FBAKT får tilgang til denne visningen av skjermrapport. Skjermrapport kan i tillegg hentes opp fra de fleste andre dialoger i U700.

Hak av for [**Rekv.nr**] og skriv inn rekvisisjonsnummer i feltet til høyre. Hak av [enkelt svarrapporter] og [vis svar] velg [ok].

Svarrapport vises i nytt bilde på skjermen, kan også brukes til å dokumentere muntlig svarrapportering, dessuten til å vise en statusrapport for rekvisisjonen.

Endelig svarViser dato og kl.slett for når prøven var ferdig og validertForeløpig svarViser om det er sendt ut foreløpig svar

Dersom det ikke er satt status på skjermrapporten, er den ikke ferdig eller medisinsk validert.

Antibiotika med **uthevet** skrift og \* bak resultatet eks: **S**\* gis ut til rekvirenten, antibiotika uten utheving og stjerne rapporteres ikke.

Noen resultat kan vises med tilleggsinformasjon i skjermrapporten etter mikroben:

- M Meldt MSIS
- I Resultat fra Instrument (Maldi)
- F Mikroben er frosset

Ved å holde musepeker over bokstavene i skjermrapporten vil en kunne se utvidet informasjon.

Skjermrapporten lukkes ved å trykke [**esc**] eller klikke **X** øverst til høyre i skjermbildet.

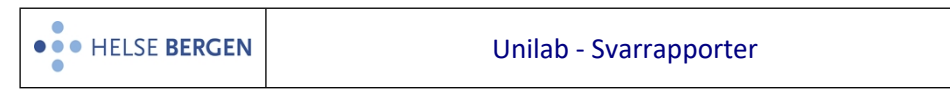

| LSSLETKNLI KNUT LIEN, (4),AI                                                                                                    | 5<br>1<br>1                                                                                                    | JANSER<br>INE (TESTPASIENT)<br>3.11.1969 k                                                                                                    | 131169 00216                                                                                                  | Rekv.nr<br>Prøve tatt<br>Registrert<br>Mottatt dato<br>bruker<br>source<br>prøvemat.<br>lokalisasjon | 66248968<br>03.03.2020<br>03.03.2020<br>03.03.2020<br>Bruvold, Torbjørn<br>manual<br>Urin, midtstråle | 11:21<br>11:25<br>11:25<br>Sæle |
|----------------------------------------------------------------------------------------------------|----------------------------------------------------------------------------------------------------|----------------------------------------------------------------------------------------------------|----------------------------------------------------------------------------------------------------|----------------------------------------------------------------------------------------------------|----------------------------------------------------------------------------------------------------|---------------------------------|
|                                                                                                    |                                                                                                    |                                                                                                    |                                                                                                    | lokal. spes.                                                                                         |                                                                                                    |                                 |
| <u> </u>                                                                                                    |                                                                                                    | к)                                                                                                    |                                                                                                    |                                                                                                    |                                                                                                    |                                 |
| Interne notater 💬 ++                                                                                                    |                                                                                                    |                                                                                                    |                                                                                                    |                                                                                                    |                                                                                                    |                                 |
| Her er det en intern kommentar om at prø                                                                                                    | oven må sås ut på nytt. (tonl                                                                                                    | o - 13.08.2020 - 13:24)                                                                                                    |                                                                                                    |                                                                                                    |                                                                                                    |                                 |
| anal anal                                                                                                    | lyser                                                                                                    |                                                                                                    |                                                                                                    | resultat                                                                                             |                                                                                                    |                                 |
| Dyrkning aerobt                                                                                                    |                                                                                                    | Vekst                                                                                                    |                                                                                                    |                                                                                                    |                                                                                                    |                                 |
| Identifikasjon:                                                                                                    |                                                                                                    |                                                                                                    |                                                                                                    |                                                                                                    |                                                                                                    |                                 |
|                                                                                                    |                                                                                                    | ca 100 000 pr p                                                                                                    | al.                                                                                                    |                                                                                                    |                                                                                                    |                                 |
| Cipreflevasio aphefale                                                                                                    | e ikko framfar andra felsame                                                                                                    | no midlor nå grupp av fr                                                                                                    | ne for recistoneut-dilling ones me                                                                            | et andre antibietikaenunger                                                                          |                                                                                                    |                                 |
| Ciprofloxacin anbefale                                                                                                    | s ikke fremfor andre følsomr                                                                                                    | ne midler på grunn av fa                                                                                                    | ire for resistensutvikling, også mo                                                                           | ot andre antibiotikagrupper.                                                                         |                                                                                                    |                                 |
| Klebsiella pneumoniae     Ciprofloxacin anbefale     Staphylococcus aureus     Asymptomisk bakteriu                                                                                                    | s ikke fremfor andre følsomr<br>ri skal som regel ikke behan                                                                                                    | ne midler på grunn av fa<br>>100.000 pr.ml<br>dles med antibiotika og                                                                                                    | <br>.re for resistensutvikling, også mo<br>funnet har klinisk betydning bare                                  | ot andre antibiotikagrupper.<br>dersom pasienten har symp                                            | tomer på UVI.                                                                                         |                                 |
| Klebsiella pneumoniae     Ciprofloxacin anbefale:     Staphylococcus aureus     Asymptomisk bakteriu                                                                                                    | s ikke fremfor andre følsomr<br>ri skal som regel ikke behan                                                                                                    | ne midler på grunn av fa<br>>100.000 pr.ml<br>dles med antibiotika og                                                                                                    | re for resistensutvikling, også mo<br>funnet har klinisk betydning bare                                       | ot andre antibiotikagrupper.<br>dersom pasienten har symp                                            | tomer på UVI.                                                                                         |                                 |
| Klebsiella pneumoniae     Ciprofloxacin anbefale     Staphylococcus aureus     Asymptomisk bakteriu                                                                                                    | s ikke fremfor andre følsomr<br>ri skal som regel ikke behan                                                                                                    | ne midler på grunn av fa<br>>100.000 pr.ml<br>dles med antibiotika og                                                                                                    | re for resistensutvikling, også mo<br>funnet har klinisk betydning bare                                       | ot andre antibiotikagrupper.<br>dersom pasienten har symp                                            | tomer på UVI.                                                                                         |                                 |
| Klebsiella pneumoniae     Ciprofloxacin anbefale     Staphylococcus aureus     Asymptomisk bakteriu                                                                                                    | s ikke fremfor andre følsomr<br>ri skal som regel ikke behan                                                                                                    | ne midler på grunn av fa<br>>100.000 pr.ml<br>dles med antibiotika og                                                                                                    | rure for resistensutvikling, også mo<br>funnet har klinisk betydning bare                                     | ot andre antibiotikagrupper.<br>dersom pasienten har symp                                            | tomer på UVI.                                                                                         |                                 |
| Kiłebsielia pneumoniae     Ciprofloxacin anbefale     Staphylococcus aureus     Asymptomisk bakteriu                                                                                                    | s ikke fremfor andre følsomr<br>ri skal som regel ikke behan                                                                                                    | ne midler på grunn av fa<br>> 100.000 pr.ml<br>dles med antibiotika og                                                                                                    | runnet har klinisk betydning bare                                                                             | ot andre antibiotikagrupper.<br>dersom pasienten har symp                                            | tomer på UVI.                                                                                         |                                 |
| Kommentar til undersøkelsen(e)                                                                                                    | s ikke fremfor andre følsomr<br>ri skal som regel ikke behan                                                                                                    | ne midler på grunn av fr<br>>100.000 pr.ml<br>dles med antibiotika og                                                                                                    | ren for resistensutvikling, også ma<br>Junnet har klinisk betydning bare                                      | ot andre antibiotikagrupper.<br>dersom pasienten har symp                                            | tomer på UVI.                                                                                         |                                 |
| Kiebsielia pneumoniae     Ciprofloxacin anbefale     Ciprofloxacin anbefale     Staphylococcus aureus     Asymptomisk bakteriu     Kommentar til undersøkelsen(e)      Funnet er nominativt meldepliktig til MSIS                                                                                                    | s ikke fremfor andre følsomr<br>ri skal som regel ikke behan<br>, Rekvirenter som har DIPS                                                                                                    | ne midler på grunn av fa<br>>100.000 pr.ml<br>dles med antibiotika og<br>kan hente meldeskjema                                                                                    | er for resistensutvikling, også ma<br>funnet har klinisk betydning bare<br>t 'MSIS Smittsom sykd.' i DIPS, I  | ot andre antibiotikagrupper.<br>dersom pasienten har symp<br>Meldeskjema er integrert i d            | tomer på UVI.<br>e fleste elektronisk jour                                                            | nalsystem og er også            |
| Kiebsielia pneumoniae     Ciprofloxacin anbefale     Ciprofloxacin anbefale     Staphylococcus aureus     Asymptomisk bakteriu     Kommentar til undersøkelsen(e)    Çe     funnet er nominativt meldepliktig til MSIS     kesistensbestemmelse:                                                                                                    | s ikke fremfor andre følsomr<br>ri skal som regel ikke behan<br>Rekvirenter som har DIPS                                                                                                    | ne midler på grunn av fr<br>>100.000 pr.ml<br>dles med antibiotika og<br>kan hente meldeskjema                                                                                    | re for resistensutvikling, også ma<br>junnet har klinisk betydning bare<br>har MSIS Smittsom sykd.' i DIPS. I | ot andre antibiotikagrupper.<br>dersom pasienten har symp<br>Meldeskjema er integrert i d            | tomer på UVI.<br>e fleste elektronisk jour                                                            | nalsystem og er også            |
| Kiebsielia pneumoniae     Ciprofloxacin anbefale     Ciprofloxacin anbefale     Staphylococcus aureus     Asymptomisk bakteriu     Asymptomisk bakteriu  Kommentar til undersøkelsen(e)  Funnet er nominativt meldepliktig til MSIS kesistensbestemmelse:     Mikrobe                                                                                                    | s ikke fremfor andre følsomr<br>ri skal som regel ikke behan<br><br>. Rekvirenter som har DIPS<br>KLPNEU                                                                                              | ne midler på grunn av fr<br>>100.000 pr.ml<br>dles med antibiotika og<br>kan hente meldeskjema                                                                                    | re for resistensutvikling, også mo<br>funnet har klinisk betydning bare<br>at 'MSIS Smittsom sykd.' i DIPS. I | ot andre antibiotikagrupper.<br>dersom pasienten har symp<br>Meideskjerna er integrert i d           | tomer på UVI.<br>e fleste elektronisk jour                                                            | nalsystem og er også            |
| Kikebsielia pneumoniae Ciprofloxacin anbefale Ciprofloxacin anbefale Asymptomisk bakteriu Kommentar til undersøkelsen(e) § Funnet er nominativt meldepliktig til MSIS Resistensbestemmekee: Mikrobe Penicillin-G                                                                                                    | s ikke fremfor andre følsomr<br>ri skal som regel ikke behan                                                                                                    | ne midler på grunn av fr<br>>100.000 pr.ml<br>dles med antibiotika og<br>kan hente meldeskjema<br>STAURE<br>R*(12)                                                                | re for resistensutvikling, også mo<br>funnet har klinisk betydning bare<br>at 'MSIS Smittsom sykd.' i DIPS. I | et andre antibiotikagrupper.<br>dersom pasienten har symp<br>Meldeskjerna er integrert i d           | tomer på UVI.<br>e fleste elektronisk jour                                                            | nalsystem og er også            |
| Kidesiella pneumoniae     Ciprofloxacin anbefale     Ciprofloxacin anbefale     Staphylococcus aureus     Asymptomisk bakteriu     Kommentar til undersøkelsen(e)    Çe     Funnet er nominativt meldepliktig til MSIS     Resistensbestemmelse:     Mikrobe Penicillin-G Ampicillin                                                                                                    | s ikke fremfor andre følsomr<br>ri skal som regel ikke behan<br>Rekvirenter som har DIPS<br>KLPNEU<br>R*(32)                                                                                          | ne midler på grunn av fr<br>> 100.000 pr.ml<br>dles med antibiotika og<br>kan hente meldeskjema<br>STAURE<br>R*(12)                                                               | re for resistensutvikling, også ma<br>funnet har klinisk betydning bare<br>at 'MSIS Smittsom sykd.' i DIPS. I | et andre antibiotikagrupper.<br>dersom pasienten har symp<br>Meideskjema er integrert i d            | tomer på UVI.<br>e fleste elektronisk jour                                                            | nalsystem og er også            |
| Kikesseila pneumoniae Ciprofloxacin anbefale Ciprofloxacin anbefale Asymptomisk bakteriu Kommentar til undersøkelsen(e)  Funnet er nominativt meldepliktig til MSIS Resistensbestenmelse: Mikrobe Penicillin-G Ampicillin Amoxidillin-Gavalansyre PO                                                                                                    | s ikke fremfor andre følsomr<br>ri skal som regel ikke behan<br>s. Rekvirenter som har DIPS<br>KLPNEU<br>R*(32)<br>S(16)                                                                              | ne midler på grunn av fr<br>  >100.000 pr.ml<br>des med antibiotika og<br>kan hente meldeskjema<br>STAURE<br>R*(12)                                                               | re for resistensutvikling, også mo<br>funnet har klinisk betydning bare<br>at "MSIS Smittsom sykd." I DIPS. I | et andre antibiotikagrupper.<br>dersom pasienten har symp<br>Meldeskjema er integrert i d            | tomer på UVI.<br>e fleste elektronisk jour                                                            | nalsystem og er også            |
| Klebsiella pneumoniae     Ciprofloxacin anbefale     Ciprofloxacin anbefale     Staphylococcus aureus     Asymptomisk bakteriu     Kommentar til undersøkelsen(e) © Funnet er nominativt meldepliktig til MSIS Resistensbestemmelse:     Hikrobe Penicillin-Gavulansyre PO Medillinam                                                                                                    | s ikke fremfor andre følsomr<br>ri skal som regel ikke behan<br>3. Rekvirenter som har DIPS<br>Re(12)<br>R*(13)<br>S(16)<br>S*(16)                                                                    | ne midler på group av fra<br>> 100.000 pr.mi<br>dles med antibiotika og<br>kan hente meldeskjema<br>STAURE<br>R*(12)                                                              | re for resistensutvikling, også mo                                                                            | et andre antibiotikagrupper.<br>dersom pasienten har symp<br>Meldeskjema er integrert i d            | tomer på UVI.                                                                                         | nalsystem og er også            |
| Kidesiella pneumoniae     Ciprofloxacin anbefale     Ciprofloxacin anbefale     Staphylococcus aureus     Asymptomisk bakteriu     Kommentar til undersøkelsen(e) (c Funnet er nominativt meldepliktig til MSIS Resistensbestenmelse:     Mikrobe Penicillin-G Ampicillin Amoxidillin-davulansyre PO Mecillinam Oxadilin                                                                                                    | s ikke fremfor andre følsomr<br>ri skal som regel ikke behan<br>B. Rekvirenter som har DIPS<br>KLPNEU<br>R*(33)<br>S(16)<br>S*(16)                                                                    | ne midler på grunn av fr<br>> 100.000 pr.mi<br>dies med antibiotika og<br>kan hente meldeskjema<br>STAURE<br>R*(12)<br>S*                                                         | re for resistensutvikling, også mo<br>funnet har klinisk betydning bare<br>at 'MSIS Smittsom sykd.' i DIPS. I | et andre antibiotikagrupper.<br>dersom pasienten har symp<br>Meldeskjema er integrert i d            | tomer på UVI.                                                                                         | nalsystem og er også            |
| Kidesiella pneumoniae     Ciprofloxacin anbefale     Ciprofloxacin anbefale     Staphylococcus aureus     Asymptomisk bakteriu     Asymptomisk bakteriu     Kommentar til undersøkelsen{e}      Eunnet er nominativt meldepilktig til MSIS Resistensbestemmelse:     Mikrobe Penicillin-     Amoxicillin-     Advalansyre PO Mecillinam     Oxacillin     Cedvatin                                                                                                    | s ikke fremfor andre følsomr<br>ri skal som regel ikke behan<br>. Rekvirenter som har DIPS<br>KLPNEU<br>R*(32)<br>S(16)<br>S*(16)                                                                     | ne midler på grunn av fr<br>> 100.000 pr.mi<br>dies med antibiotika og<br>kan hente meldeskjema<br>STAURE<br>R*(12)<br>S*<br>S(25)                                                | er for resistensutvikling, også mo                                                                            | et andre antibiotikagrupper.<br>dersom pasienten har symp<br>Meldeskjema er integrert i d            | tomer på UVI.                                                                                         | nalsystem og er også            |
| Kidesialia pneumoniae     Ciprofloxacin anbefale     Ciprofloxacin anbefale     Staphylococcus aureus     Asymptomisk bakteriu     Kommentar til undersøkelsen(e) ©     Erunet er nominativt meldepliktig til MSIS     Resistensbestemmelse:     Mikrobe Penicillin-G Ampicillin-G Ampicillin-G Cafoxitin Ccefotaxim                                                                                                    | s ikke fremfor andre følsomr<br>ri skal som regel ikke behan<br>                                                                                                    | ne midler på group mar<br> >100.000 pr.ml<br>des med antibiotika og<br>kan hente meldeskjema<br>R*(12)<br>S*<br>S(25)                                                             | re for resistensutvikling, også mo                                                                            | et andre antibiotikagrupper.<br>dersom pasienten har symp<br>Meldeskjema er integrert i d            | tomer på UVI.                                                                                         | nalsystem og er også            |
| Klebsiella pneumoniae     Ciprofloxacin abefale     Ciprofloxacin abefale     Staphylococcus aureus     Asymptomisk bakteriu     Kommentar til undersakelsen(e)    Ç Funnet er nominativt meldepliktig til MSIS     Kesistensbestenmelse:     Mikrobe Penicillin-G Ampicillin Amoxicillin-Catvulansyre PO Mecillinam Dacallin Cefotaxim Cefotaxim Cefotaxim                                                                                                    | s ikke fremfor andre følsomr<br>ri skal som regel ikke behan<br>s. Rekvirenter som har DIPS<br>KLPNEU<br>R*(32)<br>S(16)<br>S*(16)<br>R(15)<br>R(10)                                                  | ne midler på grunn av fr<br>> 100.000 pr.mi<br>dies med antibiotika og<br>kan hente meldeskjema<br>STAURE<br>R*(12)<br>S*<br>S(25)                                                | er for resistensutvikling, også mo<br>funnet har klinisk betydning bare<br>at 'MSIS Smittsom sykd.' I DIPS. I | et andre antibiotikagrupper.<br>dersom pasienten har symp<br>Meldeskjema er integrert i d            | tomer på UVI.                                                                                         | nalsystem og er også            |
| Kicisenia preumoniae     Ciprofloxaćin anbefale     Staphylococcus aureus     Asymptomisk bakteriu     Asymptomisk bakteriu     Kommentar til undersøkelsen(e) © Funnet er nominativt meldepiliktig til MSIS Resistensbestommelse:     Mikrobe Penicillin-Gavulansyre PO Peteillinan Moxicillin-Gavulansyre PO Peteillina Cefotaxim Cefotaxim Cefotax | s ikke fremfor andre følsomr<br>ri skal som regel ikke behan<br>s. Rekvirenter som har DIPS<br><b>KLPNEU</b><br><b>R*(32)</b><br>S(16)<br>S*(16)<br>S*(16)<br>R(15)<br>R(10)                          | ne midler på group na vf.<br>> 100.000 pr.mi<br>dies med antibiotika og<br>kan hente meldesigiema<br>STAURE<br>R*(12)<br>S(25)<br>R(12)<br>PS(64)                                 | er for resistensutvikling, også mo                                                                            | et andre antibiotikagrupper.<br>dersom pasienten har symp<br>Meldeskjema er integrett i d            | tomer på UVI.                                                                                         | nalsystem og er også            |
| Kotsenia preumoniae     Coprofloxacin anbefale     Staphylococcus aureus     Asymptomisk bakteriu     Asymptomisk bakteriu  Kommentar til undersøkelsen(e) ©  unnet er nominativt mødepilktig til MSIS  Keistenbestemmelse:     Mikrobe Penicillin-G  Andolfilin-G  Andolfilin-Mavulansyre PO  decillnam  Cafoxitin Cafoxitin Caf | <ul> <li>s like fremfor andre følsomr<br/>ri skal som regel ikke behan</li> <li>s Relovirenter som har DIPS</li> <li>KLPNEU</li> <li>R*(32)<br/>S(16)<br/>S*(16)</li> <li>R*(15)<br/>R(10)</li> </ul> | ne midler på grunn av fr<br>> 100.000 pr.mi<br>dies med antibiotika og<br>kan hente meldeskjema<br><b>STAURE</b><br><b>R*(12)</b><br><b>S*</b><br>S(25)<br>R(12)<br><b>R*(16)</b> | er for resistensutvikling, også mo<br>funnet har klinisk betydning bare                                       | et andre antibiotikagrupper.<br>dersom pasienten har symp<br>Meldeskjema er integrert i d            | tomer på UVI.                                                                                         | nalsystem og er også            |
| Klebsiella pneumoniae     Ciprofloxacin anbefale     Ciprofloxacin anbefale     Staphylococcus aureus     Asymptomisk bakteriu     Asymptomisk bakteriu     Kommentar til undersøkelsen(e) © Funnet er nominativt meldepliktig til MSIS kesistensbestenmekse:     Mikrobe encicilin-G encicilin-G encicilin-G encicilin-S encicilin-S encicicicicicicicicicicicicicicicicicici                                                                                                    | s ikke fremfor andre følsomr<br>ri skal som regel ikke behan<br>s. Rekvirenter som har DIPS<br>KLPNEU<br>R*(32)<br>S(16)<br>S*(16)<br>R(15)<br>R(10)                                                  | ne midler på grunn av fr<br>> 100.000 pr.mi<br>dles med antibiotika og<br>kan hente meldeskjema<br>STAURE<br>R*(12)<br>R*(12)<br>R*(16)                                           | er for resistensutvikling, også mo<br>funnet har klinisk betydning bare<br>at 'MSIS Smittsom sykd.' I DIPS. I | et andre antibiotikagrupper.<br>dersom pasienten har symp<br>Meldeskjema er integrert i d            | tomer på UVI.                                                                                         | nalsystem og er også            |

Ved å holde musen over (I) på en mikrobe vil hele listen med score vises i en tool-tip.

|                                           | analyser |        |                             |                 |
|-------------------------------------------|----------|--------|-----------------------------|-----------------|
| Dyrkning aerobt                           |          |        |                             | Vekst           |
| Identifikasjon:                           |          |        |                             |                 |
| Enterobacter bugandensis (                | 1)       |        |                             | >100.000 pr.ml. |
|                                           |          |        |                             |                 |
|                                           | analyser | kode   | navn                        | score value     |
|                                           | 640175   | ENBUGA | Enterobacter<br>bugandensis | 2.27            |
|                                           | 640175   | ENBUGA | Enterobacter<br>bugandensis | 2.2             |
|                                           | 640175   | ENBUGA | Enterobacter<br>bugandensis | 2.18            |
|                                           | 640175   | ENBUGA | Enterobacter<br>bugandensis | 2.18            |
|                                           | 640175   | ENBUGA | Enterobacter<br>bugandensis | 2.16            |
| Kommentar til undersøkelsen(e             | 640175   | ENBUGA | Enterobacter<br>bugandensis | 2.15            |
| Pasienter meu permanent kateter vir i     | 640175   | ENBUGA | Enterobacter<br>bugandensis | 2.15            |
| Nikrobe                                   | 640171   | ENASBU | Enterobacter<br>asburiae    | 2.14            |
| Ampicillin                                | 640171   | ENASBU | Enterobacter<br>asburiae    | 2.09            |
| Amoxicillin-clavulansyre PO<br>Mecillinam | 640175   | ENBUGA | Enterobacter<br>bugandensis | 2.07            |
| Cefalexin                                 |          |        |                             |                 |

## 1.4 Vis enkel skjermrapport MGM

| Unil <mark>CL</mark> b                                                |                                                                                |                                                                                                    |
|-----------------------------------------------------------------------|--------------------------------------------------------------------------------|----------------------------------------------------------------------------------------------------|
| TEST , IT-Gruppen   KB AI                                             | TEST                                                                           | Reky.nr 66247865                                                                                             |
| tol                                                                   | BRITT                                                                          | Prøve tatt 22.11.2019 09:33                                                                                  |
| tei.                                                                  | 26.04.1950 k 264450 3221                                                       | 1 Registrert 22.11.2019 09:33                                                                                |
|                                                                       |                                                                                | Mottatt dato                                                                                                 |
|                                                                       |                                                                                | family number 71303                                                                                          |
|                                                                       |                                                                                | bruker Fjeld, Aud                                                                                            |
|                                                                       |                                                                                | source manual                                                                                                |
|                                                                       |                                                                                | prøvemat. Fostervann                                                                                         |
|                                                                       |                                                                                | lokalisasion                                                                                                 |
|                                                                       |                                                                                | lokal. spes.                                                                                                 |
| ( i                                                                   | К                                                                              |                                                                                                    |
|                                                                       |                                                                                |                                                                                                    |
| <b>C</b> analyser                                                     | resultat                                                                       | sek. result Referanse                                                                                        |
| Ø DNA basert trisomitest                                              | Normal (b)                                                                     |                                                                                                    |
| Normale funn på DNA-basert triso<br>triploidi samt større kjønnskromo | omitest med tillegg av kjønnskromoson<br>somavvik, men denne analysen vil ikke | nanalyse. Normale funn utelukker trisomi 13,18 og 21,<br>e kunne oppdage andre trisomier eller kromosomfeil. |
| 🗌  Ø                                                                  | 13.18.21 (test) (b)                                                            |                                                                                                    |
|                                                                       |                                                                                | $\langle \rangle$                                                                                            |
| Analysekommentar                                                      | Viser<br>valide<br>a                                                           | gjenstående<br>ningskrav på<br>nalysen                                                                       |
|                                                                       |                                                                                |                                                                                                    |

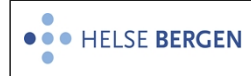

Uferdige rapporter viser gjenstående validering tbd (på fig b-validering) som må utføres før svar kan skrives ut.

Hastegrad vises til venstre (på fig Ø)

Familienummer øverst til høyre.

## 1.5 Vis enkel skjermrapport PAT

| AT Haukeland universitetssjukehus,<br>el.<br>varkopi til:<br>KREFTREG, Kreftregisteret OSLO,                                                                                                    | Pasient:<br>TELOKK<br>GRY (TESTP)<br>12.05.1979 k | 120579 00499 | Rekv.nr.:<br>Prøve tatt:<br>Registrert: | 67067197<br>16.06.2020<br>16.06.2020                            | <b>M2000397</b><br>15:41 |   |
|----------------------------------------------------------------------------------------------------|---------------------------------------------------|--------------|-----------------------------------------|-----------------------------------------------------------------|--------------------------|---|
| D     D     D | Unilob                                            |              | Organ:<br>status:<br>antall b/s:        | Annet<br>Endelig rapport<br>(tilleggskommenta<br>13:45<br>0 / 0 | ar) 29.07.20             |   |
| liniske ondvsninger                                                                                                    |                                                   |              | antair b/s.                             | 070                                                             |                          |   |
| EST av ny analyse                                                                                                    |                                                   |              |                                         |                                                                 |                          |   |
|                                                                                                    |                                                   |              |                                         |                                                                 |                          |   |
|                                                                                                    |                                                   |              |                                         |                                                                 |                          |   |
|                                                                                                    |                                                   |              |                                         |                                                                 |                          |   |
|                                                                                                    |                                                   |              |                                         |                                                                 |                          |   |
| Mikroskopisk Beskrivelse:                                                                                                    |                                                   |              |                                         |                                                                 |                          |   |
| Annet                                                                                                    |                                                   |              |                                         |                                                                 |                          |   |
| NORDAT kodoru                                                                                                    |                                                   |              |                                         |                                                                 |                          |   |
| NORPAI-Koder:                                                                                                    |                                                   |              |                                         |                                                                 |                          |   |
| 100010 hele individet                                                                                                    |                                                   |              |                                         |                                                                 |                          |   |
| P33000 genteknologisk undersøkelse                                                                                                    |                                                   |              |                                         |                                                                 |                          |   |
| M09350 se beskrivelse                                                                                                    |                                                   |              |                                         |                                                                 |                          |   |
|                                                                                                    |                                                   |              |                                         |                                                                 |                          |   |
| Diagnose: (skrevet: cecn, 29.07.20 13:25)                                                                                                    |                                                   |              |                                         |                                                                 |                          |   |
| Test av ny analyse + ny DNA isoleringspakke.                                                                                                    |                                                   |              |                                         |                                                                 |                          |   |
| Molekylærnatologi: (cecn. 20.07.20.12:25)                                                                                                    |                                                   |              |                                         |                                                                 |                          |   |
| тест                                                                                                    |                                                   |              |                                         |                                                                 |                          |   |
| 1231                                                                                                    |                                                   |              |                                         |                                                                 |                          |   |
| Tilleggssvar: (kndn, 29.07.20 13:43)                                                                                                    |                                                   |              |                                         |                                                                 |                          |   |
| se molpat, dna                                                                                                    |                                                   |              |                                         |                                                                 |                          |   |
|                                                                                                    |                                                   |              |                                         |                                                                 |                          |   |
| mol.pat. analyser:                                                                                                    |                                                   |              |                                         |                                                                 |                          |   |
| DNA-isolering                                                                                                    | Utført                                            |              |                                         |                                                                 |                          |   |
| DNA                                                                                                    | Utført                                            |              | D                                       | NA til MIA                                                      |                          |   |
| DNA konsentrasjon                                                                                                    | 2,0                                               |              |                                         |                                                                 |                          |   |
| Kvalitet ut fra 260/280 og 260/230                                                                                                    | Ikke validert                                     |              |                                         |                                                                 |                          |   |
|                                                                                                    | 3                                                 |              |                                         |                                                                 |                          | × |
| Prosent andel tumorceller                                                                                                    | 3                                                 |              |                                         |                                                                 |                          |   |

Benyttes ikke ved Patologi, men viser NORPAT-koder og tekstfelt til svarrapporten og ev. analyseresultater.

## 1.6 Vis kort

Hak av for [**rekvisisjon**] og skriv inn rekvisisjonsnummer i feltet til høyre. Hak av [enkelt svarrapporter] og [vis kort] velg [ok].

Dersom en rekvisisjon er skannet, kan bildet av denne vises på skjermen. Dette kan også hentes frem i de fleste dialoger vha. [Crtl-0]

I MIK – dialoger vises skannet dokument i egen fane Scan

## 1.7 Vis rekvisisjonsstatus

Hak av for [**Rekv.nr**] og skriv inn rekvisisjonsnummer i feltet til høyre.

Hak av [enkelt svarrapporter] og [vis svar] velg [ok].

Rekvisisjonsstatus vises ved å klikke [Forhåndsvisning] symbolet i skjermrapporten.

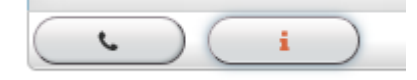

I dette valget vises en fullstendig oversikt over et rekvisisjonsnummer og alle prøvene som tilhører dette (alle med egen materialkode eller indeks): om det er ferdig eller under bearbeiding, valideringsstatus, rapporteringsstatus og en status på analysenivå. Dessuten arkivposisjon dersom prøvematerialet er arkivert.

| kv.nr    |                                                                                              |              | pasient 🕻  | pasient ()                                                       |                                                       |     |        |                              |             |
|----------|----------------------------------------------------------------------------------------------|--------------|------------|------------------------------------------------------------------|-------------------------------------------------------|-----|--------|------------------------------|-------------|
| Rekvisis | Rekvisisjonsnummer: 67128024<br>Registrert: 03.08.2020 12:37<br>Prøve tatt: 03.08.2020 12:36 |              |            | Patienten ID: 12057900499<br>fødselsdato: 03.07.1979<br>kjønn: k |                                                       |     |        | kode: TEST<br>navn: etternav | 'n          |
|          | hastegrad: rutine<br>status: aktiv                                                           |              |            | etterna<br>forna                                                 | vn: Telokk<br>vn: Gry (Testpasient)<br>ng : Korr 1 SP | ).  |        | lege:                        |             |
|          | Arbeidsplass: PC98079<br>source: manual                                                      |              |            | rom seng : Korr 1 SP                                             |                                                       |     |        |                              |             |
|          |                                                                                              |              |            | Pla                                                              | isma                                                  |     |        | Blod                         |             |
|          | prøve-ID: 6712802401                                                                         |              |            | akkreditiert:                                                    | nei                                                   |     | ta     | tt av:                       |             |
|          | Prøve tatt: 03.08.2020 12:36 Arch no.: sample seen:                                          |              |            |                                                                  |                                                       |     |        |                              |             |
|          |                                                                                              |              |            |                                                                  | Signed in                                             |     |        |                              |             |
|          | kode                                                                                         | navn         |            |                                                                  |                                                       |     |        | resultat                     | kommentarer |
| 101780   | NA                                                                                           | S-Natrium    | 03.08.2020 | 12:37                                                            | kams                                                  | MBF | AUTO-L | 138                          |             |
| 101790   | к                                                                                            | S-Kalium     | 03.08.2020 | 12:37                                                            | kams                                                  | MBF | AUTO-L | 3.6                          |             |
| 101800   | CL                                                                                           | S-Klorid     | 03.08.2020 | 12:37                                                            | kams                                                  | MBF | AUTO-L | 100                          |             |
| 101870   | KREAT                                                                                        | S-Kreatinin  | 03.08.2020 | 12:37                                                            | kams                                                  | MBF | AUTO-L | 50                           |             |
| 101990   | ALAT                                                                                         | S-ALAT       | 03.08.2020 | 12:37                                                            | kams                                                  | MBF | AUTO-L | 30                           |             |
| 101860   | EGFR                                                                                         | Estimert GFR | 03.08.2020 | 12:37                                                            | kams                                                  | MBF | AUTO-L | 116                          |             |

## Rekvisisjonens statusrapport åpnes og den aktive visningen er [prøve]

| Kommentarer                 |                     |
|-----------------------------|---------------------|
| intern labkommentar 💬       |                     |
| ira kams                    | on 03.08.2020 12:40 |
| TPK er kontrollert          |                     |
| kommentar til rekvisisjon 💬 |                     |
| fra kams                    | on 03.08.2020 12:50 |
| Prøve tatt fra CVK          |                     |

Ved å klikke på hvert av prøvematerialene i rekvisisjonen vises en oversikt over analysene i hvert enkelt prøvemateriale. NB! Du får kun se oversikt over prøver fra det laboratoriet du er logget inn som.

Ved å klikke på [**laboratorier**], vises status på når rapporten var ferdig, når medisinsk validering ble gjort og status for rapportering.

| Unil <mark>Œ</mark> b        | 🔺 prøve 🌲 laboratorier 🖉 🗈 billing |                      |
|------------------------------|------------------------------------|----------------------|
| Rekv.nr                      | pasient ()                         | rekvirent 🌡          |
| Rekvisisjonsnummer: 67128024 | Patienten ID: 12057900499          | rekvirent ID: 000046 |
| Registrert: 03.08.2020 12:37 | fødselsdato: 03.07.1979            | kode: TEST           |
| Prøve tatt: 03.08.2020 12:36 | kjønn: k                           | navn: etternavn      |
| hastegrad: rutine            | etternavn: Telokk                  | lege:                |
| status: aktiv                | fornavn: Gry (Testpasient).        |                      |
| BRUKER: kams                 | rom seng : Korr 1 SP               |                      |
| Arbeidsplass: PC98079        |                                    |                      |
| source: manual               |                                    |                      |

Dersom det er flere laboratorier som har utført analyser på samme rekvisisjon, vil det være en arkfane som viser status for hvert laboratorium. Ved å klikke på arkfanen vises status pr. laboratorium.

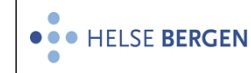

|          | 2.00 |
|----------|------|
| versjon: | 2.00 |

| MBF - Avd. for medisinsk biokjemi og farmakologi | Hormonlaboratoriet            | Immunologisk seksjon          |
|--------------------------------------------------|-------------------------------|-------------------------------|
| status i                                         |                               |                               |
| ferdig                                           | Intern EPJ                    | Kumulert svarrapport          |
| den: 03.08.2020 12:37                            | Endelig rapport utgitt: nei   | Endelig rapport utgitt: nei   |
| Medisinsk validering                             | Foreløpig rapport utgitt: nei | Foreløpig rapport utgitt: nei |
| påkrevd: nei<br>status: ikke validert            | av:<br>Ekstern EPJ            | av:<br>prosjekt rapport       |
| den:                                             | Endelig rapport utgitt: nei   | rapport utgitt: nei           |
| av:                                              | Foreløpig rapport utgitt: nei | av:                           |
| Arbeidsplass:                                    | av:                           | den :                         |
| skriv ut                                         | pasient                       |                               |
| Endelig rapport utgitt: nei                      | rapport utgitt: nei           |                               |
| Foreløpig rapport utgitt: nei                    | av:                           |                               |
| av:                                              |                               |                               |
| kopimottakere :                                  |                               |                               |

Knappen [**billing**] viser hvilke analyser som legges til i regningsfil og når dette skjer. Dette er det siste som skjer før rekvisisjonen arkiveres.

| Unil <mark>Q</mark> b        |                             | 🔺 prøve 🌲 laboratorier 💽 billing |  |  |  |  |
|------------------------------|-----------------------------|----------------------------------|--|--|--|--|
| Rekv.nr                      | pasient ()                  | rekvirent 🖁                      |  |  |  |  |
| Rekvisisjonsnummer: 67128024 | Patienten ID: 12057900499   | rekvirent ID: 000046             |  |  |  |  |
| Registrert: 03.08.2020 12:37 | fødselsdato: 03.07.1979     | kode: TEST                       |  |  |  |  |
| Prøve tatt: 03.08.2020 12:36 | kjønn: k                    | navn: etternavn                  |  |  |  |  |
| hastegrad: rutine            | etternavn: Telokk           | lege:                            |  |  |  |  |
| status: aktiv                | fornavn: Gry (Testpasient). |                                  |  |  |  |  |
| BRUKER: kams                 | rom seng : Korr 1 SP        |                                  |  |  |  |  |
| Arbeidsplass: PC98079        |                             |                                  |  |  |  |  |
| source: manual               |                             |                                  |  |  |  |  |

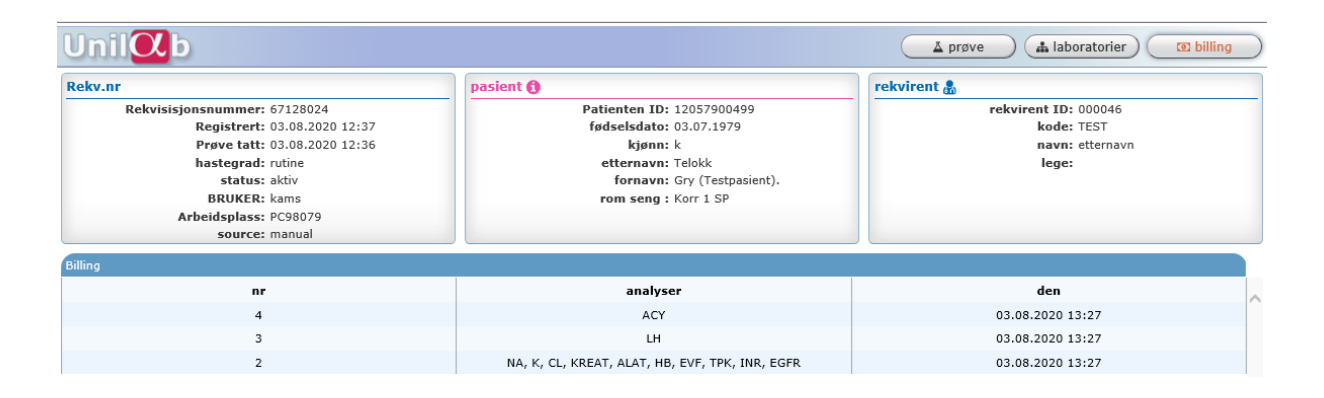

## 1.8 Skriv ut enkel svarrapport

For de fleste laboratoriene skrives skriftlige rapporter ut automatisk vha. forhåndsdefinert skriver og tidspunkt for utskrift. Dersom man må skrive ut manuelt gjøres det på følgende måte:

Enkel svarrapport

Hak av for [Rekv.nr] og skriv inn rekvisisjonsnummer i feltet i midten.

Hak av [enkelt svarrapporter] og [skriv ut enkel svarrapport] i rullegardinmenyen ved siden av kan en velge om det skal skriver ut til alle mottakere eller for eksempel bare hovedmottaker eller kopimottaker [ok].

Svarrapporten skrives ut på skriver som er forhåndsdefinert for den brukeren som skriver ut. Alternativ velg [**utvalg**] og velg en skriver fra listen, eller velg å vise svarrapporten i PDF visning på skjerm.

Dersom rekvisisjonen er slettet vil følgende melding vises, og det er ikke mulig å skrive ut svar.

| A |                           |    |
|---|---------------------------|----|
|   | Rekvisisjonen er slettet! |    |
|   |                           | ok |
|   |                           |    |

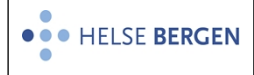

#### Rekvirent

Hak av for [**rekvirent**] eller [**rekvirent grupper**] og skriv inn rekvirent eller rekvirent gruppe kode i feltet til høyre.

Hak av [enkelt svarrapporter] og [skriv ut enkel svarrapport]

Etter å ha gjort dette valget for en rekvirent eller rekvirentgruppe, må det oppgis om endelige eller både endelige og foreløpige rapporter skal skrives ut.

Når rapporter er utgitt for en rekvirent eller rekvirentgruppe, vil rapporten flagges som utgitt.

Alle rekvirenter

Hakes det av for [alle rekvirenter] skal man ikke oppgi kode i midtre felt, men husk å hake av for [enkelt svarrapporter] og [skriv ut enkel svarrapport]

Etter å ha gjort dette valget, må det oppgis om endelige eller både endelige og foreløpige rapporter skal skrives ut. Rapportene flagges som utgitt.

Prøver en å skrive ut alle rekvisisjoner for alle rekvirenter får man nå frem en advarsel før utskrift:

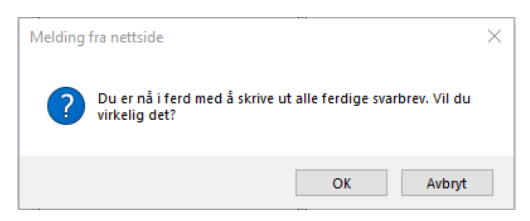

Svarrapporter som skrives ut gjelder kun for det laboratoriet du er pålogget som.

#### 1.9 Skriv ut svarrapport, obduksjon og rettsmedisin PAT

Obduksjonsrapporter og rettsmedisinske rapporter rapporteres manuell ved å velge [alle rekvirenter] og deretter [Skriv ut enkel svarrapport] - manuell O-batch eller R-batch og velg [endelig svar] eller [foreløpig og endelig svar]

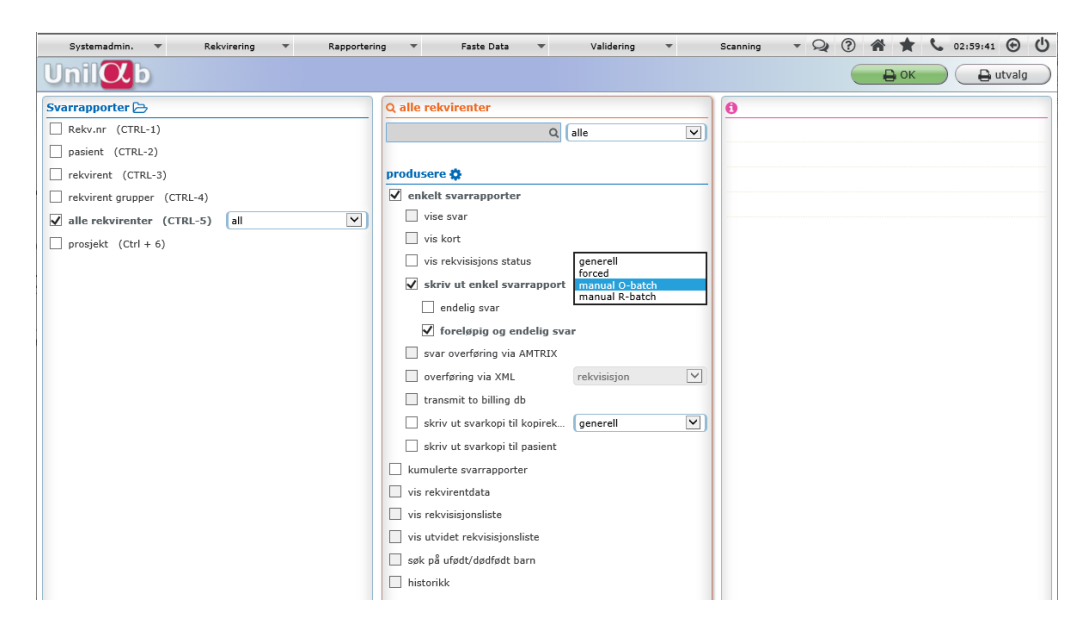

## 1.10 Skriv ut svarkopier

Når enkelt svarrapporter skrives ut manuelt, skrives eventuelle svarkopier ut samtidig. Dette valget kan brukes for å ta ut alle svarkopier dersom svarrapportert skrives ut manuelt. Dette valget brukes ikke dersom svarrapporter er satt opp til å skrives ut automatisk. Hak av for [**alle rekvirenter**] man skal ikke oppgi kode i feltet til høyre, men husk å hake av for [**enkelt svarrapporter**] og [**skriv ut svarkopi til kopirekvirenter**] Etter å ha gjort dette valget flagges de med kopi utgitt.

## 1.11 Overføring via XML, resending

Valget brukes til å overføre enkle rekvisisjonsnummer som må sendes elektronisk på nytt, resending av rekvisisjoner. Den rutinemessige overføringen av rapporter som er ferdige og medisinsk validert, foregår automatisk hvert 5. minutt.

Hak av for [Rekv.nr] og skriv inn rekvisisjonsnummer på venstre siden.

Velg [alle] i laboratoriefeltet

Hak av [overføring via XML] og velg [ok]. Nytt elektronisk svar blir sendt automatisk.

Dersom rekvisisjonen er slettet vises meldingen *Rekvisisjonen er slettet*, og det er ikke mulig å sende xml.

Se egen prosedyre for resending: Unilab - Resending av svarrapporter

## 1.12 Endringer av svar og ny automatisk utsendelse

Følgende endringer fører til at det automatisk genereres nytt elektronisk og skriftlig svar, (dersom rekvirenten mottar elektronisk svar):

- Endring av prøvedato eller prøvetakingstidspunkt
- Endret rekvirent eller lege
- Endret eller legge til ny kopirekvirent og lege
- Rekvisisjonskommentar endret eller ny.

## 1.13 Vis rekvirentdata

Hak av for [**rekvirent**] og skriv inn rekvirentkode i midtre felt (øverst).

Hak av for [vis rekvirentdata] og velg [ok].

Her viser alle registrerte data på rekvirenten, som kode, adresse, telefonnummer, osv.

Vet man ikke koden kan en søke etter rekvirent med [insert] i feltet.

Når man har visningsbildet på skjermen, kan man merke kode og oppgi en annen rekvirentkode, eller hvis koden ikke er kjent, skriv inn deler av navn og klikk [**søke**].

| Unil <mark>O</mark> b |   | le Q søke       | Спу | 🖨 skriv ut     |        |                  |   |
|-----------------------|---|-----------------|-----|----------------|--------|------------------|---|
| ID                    | 2 | fornavn         | 2   | rekvirent type | alle 🔻 | parent           | 2 |
| kode                  | 2 | søke navn       | 1   | Postnr/Sted    | 2      | Utvidet tekstsøk | 2 |
| etternavn             | 2 | HPR No / Her-ID | 2   | adresse        | 2      | ]                |   |

For feltbeskrivelse se: Unilab - Rekvirenter

## 1.14 Vis rekvisisjonsliste

Rekvirent

Hak av for [**rekvirent**] og velg en rekvirent øverst i midtre felt. Hak av [vis rekvisisjonsliste] og velg [ok].

Viser oversikt over rekvisisjoner for en rekvirent de siste 30 dager. Visningen kan utvides ved å endre i datofeltet [**from**]. Viser kun rekvisisjoner fra det laboratoriet som viser i skjermbildet. Har man tilgang til flere laboratorier, kan dette velges i nedtrekksliste.

Skriv inn dato tilbake i tid og bekreft med [tab] Trykk på grønn hake for å starte nytt søk.

Eksempelet viser rekvisisjonsoversikt for en rekvirent.

• HELSE BERGEN

#### Unilab - Svarrapporter

Dok.ID: D65048 Versjon: 2.00

| rekvirent rekvisisjonsliste                                       | 004003             | INFODO     | ont | Vis s                       | skjermrapport 🗸 🛛 🧧  |
|-------------------------------------------------------------------|--------------------|------------|-----|-----------------------------|----------------------|
|                                                                   | Inrodoc -          | restrekvir | ent |                             | 🖨 alle               |
|                                                                   |                    |            |     |                             |                      |
| analyse profil alle analyser 🗸 🗸                                  |                    |            |     | labor                       | atorier MBF          |
|                                                                   |                    |            |     |                             |                      |
|                                                                   |                    |            |     |                             |                      |
| from + 20.06.2020                                                 |                    | 0 00 0004  |     |                             |                      |
| 110111: 20.00.2020                                                | untii : 🛛          | 19.02.2021 |     |                             |                      |
|                                                                   |                    |            |     |                             |                      |
| 🚔 Rekv.nr pasient 🛛 Prøve Registre                                | ert prøvem.        | signed     | - 1 | Rekv.nr: 6                  | 6251862              |
| 66251862 12057900499 28.01.202128.01.20<br>Talakk Cry 08:00 14:26 | )21S-01            | MBF        |     | MBF                         |                      |
| □ 66250752 12057900499 21.09.202(21.09.2)                         | )2(S-01            | MBF        | к   | den                         | 28.01.2021 14:39     |
| Telokk,Gry 09:56 09:56                                            | 210 01             |            |     | Medisinsk validering        |                      |
| □ <u>66250598</u> 12057900499 28.08.202(28.08.20                  | )2(S-01            | MBF        |     | päkrevd                     | nei<br>ikko validort |
| □ 66250551 12057900499 25.08.202(25.08.2)                         | 2(5-01, 5-32       | MBE        |     | den                         |                      |
| Telokk,Gry 09:42 09:42                                            | 210 01/0 02        | 1101       |     | av<br>Arbeidenlage          |                      |
| □ <u>31574922</u> 12057900499 20.09.202(21.09.20                  | )2(B-03            | MBF        | к   | skriv ut                    |                      |
| □ 27544844 13116900216 13.11.202(13.11.2)                         | 2(B-03, P-02, B-4) | 2. MBF     |     | Endelig rapport utgitt      | nei                  |
| Danser,Line 11:24 11:20                                           | B-40               | 27 1121    |     | Foreiøpig rapport<br>utgitt | nei                  |
| 27544822 12057900499 28.08.202(28.08.20<br>Table Creation 2010    | 2(B-03, P-02, S-3  | 2 MBF      |     | av                          |                      |
| Telokk,Gry 07:56 08:05                                            | )2(B-03            | MBE        |     | kopimottakere               |                      |
| Telokk,Gry 13:16 13:14                                            | 210 00             | 1101       |     | Endelig rapport utgitt      | 28.01.2021 14:43     |
| 27544819 12057900499 25.08.202(25.08.20                           | 2(B-03, P-02, S-3) | 2, MBF     |     | Foreløpig rapport           | 28.01.2021 14:43     |
| Telokk,Gry 12:48 12:57                                            | 5-01               |            |     | av                          | SYS                  |
|                                                                   |                    |            |     | Ekstern EPJ                 |                      |
|                                                                   |                    |            |     | Endelig rapport utgitt      | nei                  |
|                                                                   |                    |            |     | utgitt                      | nei                  |
|                                                                   |                    |            |     | av                          |                      |
|                                                                   |                    |            |     | rapport utgitt              | nei                  |
|                                                                   |                    |            |     | av                          |                      |
|                                                                   |                    |            |     | Kumulert svarrapport        |                      |
|                                                                   |                    |            |     | Endelig rapport utgitt      | nei                  |

Det er mulig å skrive ut alle rekvisisjoner for en rekvirent vha. av skriver knappen. Man må manuelt hake av for hver rekvisisjon som skal skrives ut.

Skriv ut single rappor 💌 🎒 🞒 alle

Pasient

Hak av for [pasient] og velg en pasient i feltet til venstre.

Hak av [vis rekvisisjonsliste] og velg [ok].

Viser oversikt over rekvisisjoner for en pasient det siste året.

Visningen kan utvides ved til å endre i datofeltet [from].

Skriv inn dato tilbake i tid og bekreft med [tab] Trykk på grønn hake for å starte nytt søk.

Eksempelet viser rekvisisjonsoversikt for en pasient.

• HELSE BERGEN

| Version: | 2. | 00 | 1 |
|----------|----|----|---|

| ek                                                                              | <u>sient</u><br>visisjonslis | 120579<br>Gry (Tes<br>03.07.1<br>41 år k | 00499<br>stpasient). Telol<br>979 | ck                  | kortnavn<br>IT-Gruppen LKB<br>adr2<br>5021 BERGEN         |                 | 03.0<br>13:4 | 08.2 | 020 Visskjer                                                                         | mrapport 🗸 🎒               |  |  |
|---------------------------------------------------------------------------------|------------------------------|------------------------------------------|-----------------------------------|---------------------|-----------------------------------------------------------|-----------------|--------------|------|--------------------------------------------------------------------------------------|----------------------------|--|--|
|                                                                                 | a                            | nalyse prof                              | il rekvisisjor 🗸                  | alle analyse 🔪      |                                                           | requ            | Jester       |      | ✓ lab. [                                                                             | MBF 🗸                      |  |  |
| 🖨 Rekv.nr Rekvirent Prøve tatt Registrert prøvem. signed-in ! Rekv.nr: 82075981 |                              |                                          |                                   |                     |                                                           |                 |              |      |                                                                                      |                            |  |  |
|                                                                                 | <u>82075981</u>              | TEST                                     | 28.05.2020                        | 29.05.2020          | S-32                                                      | MBF             | A            |      | analyser                                                                             | resultat                   |  |  |
|                                                                                 | <u>67128024</u>              | TEST                                     | 03.08.2020<br>12:36               | 03.08.2020<br>12:37 | S-01, B-03, P-<br>02, S-66, S-65                          | MBF, HL,<br>IMM | к            |      | S- Mianserin<br>S-Desmetylmianserin<br>S-Mianserin, total                            | kommer<br>kommer<br>kommer |  |  |
|                                                                                 | 67122413                     | MED6                                     | 29.07.2020<br>08:10               | 29.07.2020<br>08:10 | P-07, P-37, P-<br>49, P-52, P-53,<br>P-58, P-59, P-<br>70 | MBF             | А            |      | S-Valproat<br>S-Eslikarbazepin<br>Referanseområdet gjelder<br>monoterapi i anbefalte | kommer<br>kommer           |  |  |
|                                                                                 | <u>67117852</u>              | MED6                                     | 24.07.2020                        | 24.07.2020<br>12:38 | B-03                                                      | MBF             | A            |      | doser for vanligste<br>bruksområde<br>S-Levomenromazin                               | kommer                     |  |  |
|                                                                                 | <u>67117829</u>              | TEST                                     | 24.07.2020<br>12:20               | 24.07.2020<br>12:21 | B-03                                                      | MBF             |              |      | Referanseområdet gjelder<br>monoterapi i anbefalte                                   |                            |  |  |
|                                                                                 | <u>67115058</u>              | TEST                                     | 22.07.2020                        | 22.07.2020<br>11:01 | B-03                                                      | MBF             |              |      | doser for vanligste<br>bruksområde.<br>Referenseemrådet sidder                       |                            |  |  |
|                                                                                 | <u>67113620</u>              | TEST                                     | 21.07.2020<br>01:00               | 21.07.2020<br>10:33 | B-30                                                      | MBF             |              |      | for levomepromazin, og den<br>farmakologisk aktive                                   |                            |  |  |
|                                                                                 | <u>67110514</u>              | TEST                                     | 17.07.2020<br>14:00               | 17.07.2020<br>14:02 | B-14                                                      | MBF             |              |      | metabolitten 7-OH-<br>levomepromazin                                                 |                            |  |  |
|                                                                                 | <u>67108470</u>              | TEST                                     | 16.07.2020<br>07:00               | 16.07.2020<br>07:17 | B-14, AB-01                                               | MBF             |              |      | medbestemmes ikke i<br>metoden                                                       |                            |  |  |
|                                                                                 | <u>67107532</u>              | TEST                                     | 15.07.2020                        | 15.07.2020<br>10:56 | SEND                                                      | MBF             |              |      | B-Hemoglobin<br>B-EVF<br>B-Trombootter                                               | 12,0<br>0,40<br>388        |  |  |
|                                                                                 | <u>67101025</u>              | TEST                                     | 09.07.2020                        | 09.07.2020<br>09:58 | S-01                                                      | MBF             | к            |      | B-TPK er kontrollert i<br>mikroskop.                                                 | 500                        |  |  |
|                                                                                 | <u>67092095</u>              | TEST                                     | 02.07.2020<br>10:03               | 02.07.2020<br>10:03 | P-07, P-37, P-<br>49, P-52, P-53                          | MBF             |              |      | Protromb.tid-INR<br>S-Natrium                                                        | 0,8<br>138                 |  |  |
|                                                                                 | <u>67091912</u>              | MED6                                     | 02.07.2020<br>09:04               | 02.07.2020<br>09:05 | BAKT, P-07, P-<br>37, P-49, P-52,                         | MBF             | A            | ~    | S-Kalium<br>S-Klorid                                                                 | 3,6<br>100                 |  |  |

Ved å dobbeltklikke på et av datofeltene får man frem kalender som kan benyttes for å endre dato i feltet.

Forskjellen på rekvirent og pasientvisning er høyre side i skjermbildet, der det for rekvirent vises status på rekvisisjonen, mens på pasientvisning er det analysene med resultat og status som vises på høyre side. Analysene som tilhører den rekvisisjonen man har markert, vises i blått. Ved å velge enkelt-rekvisisjonsnummer i lista, vises skjermrapport. Dette valget er forhåndsdefinert i rullegardinmenyen oppe til høyre, men der finnes også følgende valg (må gjøres før man klikker på rekvisisjonsnummeret):

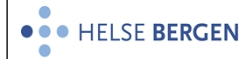

#### Unilab - Svarrapporter

Dok.ID: D65048

Versjon: 2.00

| 9 UI                                        | NILAB (v.4.4.5              | ) - [KAMS D                              | efault MBF] - Inter                  | net Explorer        |                                                           |                 |                        |                    |                                                                                                    | -                                                                                   |                 | ×  |
|---------------------------------------------|-----------------------------|------------------------------------------|--------------------------------------|---------------------|-----------------------------------------------------------|-----------------|------------------------|--------------------|----------------------------------------------------------------------------------------------------|-------------------------------------------------------------------------------------|-----------------|----|
|                                             |                             |                                          |                                      |                     |                                                           |                 |                        |                    |                                                                                                    | C                                                                                   | 2:59:5          | 52 |
| pas<br>rek                                  | <u>ient</u><br>visisjonslis | 12057<br>te Gry (Te<br>03.07.<br>41 år k | 9 00499<br>estpasient). Tele<br>1979 | okk                 | kortnavn<br>IT-Gruppen LKB<br>adr2<br>5021 BERGEN         |                 | 03.0<br>13:4<br>I tids | 08.2<br>47<br>sror | 2020 Vis skjer<br>Skriv ut<br>Skriv ut<br>Skriv ut<br>skriv ut<br>skriv ut<br>Skriv ut<br>Skriv ut<br>Skriv ut<br>Skriv ut<br>Skriv ut<br>Skriv ut<br>Skriv ut<br>Skriv ut<br>Skriv ut<br>Skriv ut<br>Skriv ut<br>Skriv ut<br>Skriv ut<br>Skriv ut<br>Skriv ut<br>Skriv ut | mrapport<br>single rap<br>- utvalg<br>onsstatus<br>prøveark<br>sisjon<br>registrenn | port<br>;<br>iv |    |
|                                             | a                           | nalyse pro                               | fil rekvisisjor N                    | alle analyse        | •                                                         | rec             | luester                |                    | Y manuell                                                                                                    | rekvirerin                                                                          | ]               |    |
| 🚔 Rekv.nr Rekvirent Prøve tatt Registrert p |                             |                                          |                                      |                     |                                                           | signed-         | in !                   |                    | Rekv.nr: 6711782                                                                                                    | ,                                                                                   |                 |    |
|                                             | 82075981                    | TEST                                     | 28.05.2020                           | 29.05.2020          | S-32                                                      | MBF             | А                      | <u>`</u>           | analyser                                                                                                    | resultat                                                                            |                 |    |
|                                             | <u>67128024</u>             | TEST                                     | 03.08.2020<br>12:36                  | 03.08.2020<br>12:37 | S-01, B-03, P-<br>02, S-66, S-65                          | MBF, HL,<br>IMM | к                      |                    | B-Trombocytter<br>B-TPK er kontrollert i<br>mikroskop.                                                                                                    | 388                                                                                 |                 | ^  |
|                                             | <u>67122413</u>             | MED6                                     | 29.07.2020<br>08:10                  | 29.07.2020<br>08:10 | P-07, P-37, P-<br>49, P-52, P-53,<br>P-58, P-59, P-<br>70 | MBF             | A                      | l                  | Protromb.tid-INR<br>S-Natrium<br>S-Kalium<br>S-Klorid                                                                                                    | 0,8<br>138<br>3,6<br>100                                                            |                 |    |
|                                             | <u>67117852</u>             | MED6                                     | 24.07.2020                           | 24.07.2020<br>12:38 | B-03                                                      | MBF             | А                      |                    | S-Kreatinin<br>Estimert GFR                                                                                                    | 50<br>116                                                                           |                 |    |
|                                             | <u>67117829</u>             | TEST                                     | 24.07.2020<br>12:20                  | 24.07.2020<br>12:21 | B-03                                                      | MBF             |                        |                    | Anti-transglutaminase2 IgA                                                                                                    | 30<br>15<br>79.0                                                                    |                 |    |
|                                             | <u>67115058</u>             | TEST                                     | 22.07.2020                           | 22.07.2020<br>11:01 | B-03                                                      | MBF             |                        |                    | P-PTH serie Prøve nr. 1<br>Start opr.                                                                                                    | 1,0                                                                                 |                 |    |
|                                             | <u>67113620</u>             | TEST                                     | 21.07.2020<br>01:00                  | 21.07.2020<br>10:33 | B-30                                                      | MBF             |                        |                    | P-PTH serie Prøve nr. 2<br>Pre-exc.                                                                                                    | 2,0                                                                                 |                 |    |
|                                             | <u>67110514</u>             | TEST                                     | 17.07.2020<br>14:00                  | 17.07.2020<br>14:02 | B-14                                                      | MBF             |                        |                    | P-PTH serie Prøve nr. 3<br>5 min etter exc.                                                                                                    | 3,0                                                                                 |                 |    |
|                                             | <u>67108470</u>             | TEST                                     | 16.07.2020<br>07:00                  | 16.07.2020<br>07:17 | B-14, AB-01                                               | MBF             |                        |                    | 10 min etter exc.                                                                                                    | 4,0                                                                                 |                 |    |
|                                             | <u>67107532</u>             | TEST                                     | 15.07.2020                           | 15.07.2020<br>10:56 | SEND                                                      | MBF             |                        |                    | 20 min etter exc<br>P-PTH serie Prøve nr. 6                                                                                                    | 6.0                                                                                 |                 |    |
|                                             | <u>67101025</u>             | TEST                                     | 09.07.2020                           | 09.07.2020          | S-01                                                      | MBF             | к                      |                    | 5 min etter exc. nr.2<br>P-PTH serie Prøve nr. 7                                                                                                    | 7,0                                                                                 |                 |    |
|                                             | <u>67092095</u>             | TEST                                     | 02.07.2020<br>10:03                  | 02.07.2020 10:03    | P-07, P-37, P-<br>49, P-52, P-53                          | MBF             |                        |                    | 10 min etter exc. nr. 2<br>P-PTH serie Prøve nr. 8                                                                                                    | 8,0                                                                                 |                 |    |
|                                             | <u>67091912</u>             | MED6                                     | 02.07.2020<br>09:04                  | 02.07.2020<br>09:05 | BAKT, P-07, P-<br>37, P-49, P-52,                         | MBF             | А                      | ~                  | B-Hemoglobin<br>B-Hemoglobin                                                                                                    | 15,0                                                                                |                 | ~  |

| Vis skiermrapport       | Viser skiermrapport av rekvisisionen på skierm                                                    |
|-------------------------|---------------------------------------------------------------------------------------------------|
| Skriv ut singel rapport | Skriv ut svarrapport til arbeidsstasjonens standardskriver                                        |
| Skriv ut – utvalg       | Skriver ut de svarrapportene som er gjort i valget                                                |
| Rekvisisjonsstatus      | Viser rekvisisjonsstatus på det valgte rekvisisjonsnummeret.                                      |
| Posisjon prøvearkiv     | Dersom prøven er arkivert i eks. serumarkiv vises prøveposisjon på skjermen.                      |
| Vis rekvisisjon         | Viser skannet rekvisisjon på skjermen                                                             |
| Resultatregistrering    | Tar rekvisisjonen med over i Innskriving av svar dialogen, dersom rekvisisjonen ikke er arkivert. |
| Manuell rekvirering     | Tar valgt rekvisisjonsnummer over i Manuell registrerings dialog.                                 |

Det er i tillegg mulig å velge analyse profil i rekvisisjonslisen. Følgende filtrering finnes:

| 🥌 UNILAB (v.4.4.5) -     | [KAMS Default MBF] - Inter                       | net Explorer                                    |                              |                 |        |                                                   | _                   |       |
|--------------------------|--------------------------------------------------|-------------------------------------------------|------------------------------|-----------------|--------|---------------------------------------------------|---------------------|-------|
|                          |                                                  |                                                 |                              |                 |        |                                                   | 02:                 | 59:59 |
| pasient                  | 120579 00499                                     | kort                                            | navn                         |                 | 03.0   | 8.2020                                            | Vis skiermrapport V | 1 🚑   |
| <u>rekvisisjonsliste</u> | Gry (Testpasient). Telo<br>03.07.1979<br>41 år k | okk IT-G<br>adr2<br>@-502                       | ruppen LKB<br>2<br>1 BERGEN  |                 | 13:4   | 17                                                |                     |       |
|                          | φ                                                |                                                 |                              |                 | I tids | rommet fra / til <mark>05.05.</mark>              | 2020 - 03.08.2020   |       |
| ana                      | lyse profil <u>rekvisisjon</u>                   | alle analyser<br>metode grupper<br>metode blokk |                              | req             | uester | <b>v</b>                                          | lab. MBF 🗸          | ·] 🖌  |
| 🖨 Rekv.nr 🛛              | Rekvirent Prøve tati                             | metode profile<br>Arbeidsplass def.             | øvem.                        | signed-         | in !   | Rekv.nr:                                          | 67117829            |       |
| ☐ 82075981 TE            | ST 28.05.2020                                    | analyser                                        |                              | MBF             | А      | analyser                                          | resultat            | _     |
| ☐ <u>67128024</u> TE     | ST 03.08.2020<br>12:36                           | 03.08.2020 S-0<br>12:37 02                      | 01, B-03, P-<br>, S-66, S-65 | MBF, HL,<br>IMM | к      | B-Trombocytter<br>B-TPK er kontroll<br>mikroskop. | ert i               | ,     |
| ☐ <u>67122413</u> ME     | ED6 29.07.2020                                   | 29.07.2020 P-0                                  | 07, P-37, P-                 | MBF             | А      | Protromb.tid-INR                                  | 0,8                 |       |

Alle analyser Metode grupper Metode blokk Metode profil Dette er forhåndsvalget og viser alle analyser på alle rekvisisjoner i utvalget. Her kan en velge en gruppeanalyse vha. kode eller en kan søke vha [**insert**] Her kan en velge en blokkanalyse vha. kode eller en kan søke vha [**insert**] Her kan en velge en gruppe med analyse som er definert vha. kode eller en kan søke vha [**insert**] Arbeidsplass definisjonHer kan en velge en arbeidsliste vha. kode eller en kan søke vha [insert]AnalyserHer skriver en inn koden på den eller de analysene en ønsker å ha med i<br/>utplukket.

## 1.15 Vis rekvisisjonsliste MIK

For bakteriologiske prøver vises arbeidsplass, prøvemateriale og lokalisasjon som ekstra felt i oversikten for **pasient**.

Dersom det er blodkulturer på en pasient, markeres alle flasker (i blått) på samme rekvisisjonsnummer i listen til høyre i skjermbildet.

| pasien             | t rekvisisjonslis | ste 🚍          | 1              |                       | 0          |        |          |           | ⊕ ≓     |      |                                            |                            |  |
|--------------------|-------------------|----------------|----------------|-----------------------|------------|--------|----------|-----------|---------|------|--------------------------------------------|----------------------------|--|
| 131169             | 00216             |                | Helsestasjon f | or ungdom             | 13/08/202  | 20     |          |           | vis sva | arra | pport I tidsrommet fra /                   | til                        |  |
| Line (Te           | stpasient) Danser |                | Ternholmvege   | en 2                  | 14:16      |        |          |           |         |      |                                            | - 13.08.2020               |  |
| 13.11.1<br>50 år k | 369               |                | 5337 RONG      |                       |            |        |          |           |         |      |                                            |                            |  |
| mikro              |                   |                |                | provematoriale: alle  |            |        |          | nuestor   |         |      |                                            | 0 0 coko                   |  |
|                    | be. (alle         |                |                | proventacentale. dile |            |        | <u> </u> | questei   |         |      |                                            | 4 4 Spre                   |  |
| Ð                  | Rekv.nr           | arbeidspl.     | rekv.          | Prøve tatt            | Registrert | prø.m. | lokal.   | lok.spes. | 1       |      | Rekv.nr: 65261134                          |                            |  |
|                    | 666/5338          |                | WEBMED         | 20.09.2019            | 20.09.2019 | UMI    |          |           | RAEK    | ~    | analyser                                   | resultat                   |  |
|                    | <u>66675302</u>   |                | WEBMED         | 20.09.2019            | 20.09.2019 | AB     | MAG      |           | RAEK    |      | Escherichia coli                           | >100.000 pr.ml.            |  |
|                    | <u>66675273</u>   |                | WEBMED         | 20.09.2019            | 20.09.2019 | PU     | LÂR      | Høyre     | RAEK    |      | Rapporteringsgr 50                         | Utført                     |  |
|                    | 70138061          |                | LKHELSETRE     | 03.05.2019            | 03.05.2019 | F-06   |          |           |         |      | bottle-nr: 6526168511                      | To an a surfact            |  |
|                    | 26236914          |                | I KLOFT        | 25.01.2019            | 25.01.2019 | E=06   |          |           |         |      | bottle-nr: 6526168411                      | Ingen vekst                |  |
|                    | 2020071           |                | LICOTT         | 25.01.2015            | 20.01.2015 |        |          |           |         | -    | Dyrkning aerob flaske                      | Ingen vekst                |  |
|                    | <u>66054405</u>   |                | UKJENT         | 26.06.2018            | 26.06.2018 | PU     |          |           | AEK     |      | bottle-nr: 6526168412                      | -                          |  |
|                    | <u>65977898</u>   |                | HTFLYK         | 03.05.2018            | 03.05.2018 | UMI    |          |           | AEK     |      | Dyrkning anaerob flaske                    | Vekst                      |  |
|                    | <u>65965918</u>   |                | BGOHD          | 24.04.2018            | 24.04.2018 | UMI    |          |           | AE      |      | bottle-nr: 6526113711                      |                            |  |
|                    | 65830883          |                | HFO-GASPH      | 23.01.2018            | 23.01.2018 | UMI    |          |           | RAE     |      | Dyrkning aerob flaske                      | Ingen vekst                |  |
|                    |                   |                | UCUATI         | 21.00.0017            | 21.00.2017 | 5.00   |          |           |         |      | bottle-nr: 6526113411                      | To and so look             |  |
|                    | 25412008          |                | HSHATL         | 21.08.2017            | 21.08.2017 | F-00   |          |           |         |      | bottle-pr: 6526113412                      | Ingen vekst                |  |
|                    | <u>65261685</u>   | Blodkultur     | MIKR           | 24.01.2017            | 24.01.2017 | В      |          |           | AE      |      | Dyrkning anaerob flaske                    | Vekst                      |  |
|                    | <u>65261684</u>   | Blodkultur     | MIKR           | 24.01.2017            | 24.01.2017 | В      |          |           | AE      |      | bottle-nr: 6526100511                      |                            |  |
|                    | <u>65261137</u>   | Blodkultur     | MIKR           | 24.01.2017            | 24.01.2017 | в      |          |           | AE      | 1    | Dyrkning aerob flaske                      | Ingen vekst                |  |
|                    | 65261134          | Blodkultur     | MIKR           | 24.01.2017            | 24.01.2017 | в      |          |           | AF      |      | bottle-nr: 6526099911                      |                            |  |
|                    |                   | Diadlashaa     | 111/0          | 24.01.2017            | 24.01.2017 | -      |          |           | 45      |      | Dyrkning aerob flaske                      | Ingen vekst                |  |
|                    | 65261005          | Biodkultur     | MIKK           | 24.01.2017            | 24.01.2017 | в      |          |           | AE      |      | Dottle-nr: 6526099912                      | Ingen vekst                |  |
|                    | <u>65260999</u>   | Blodkultur     | MIKR           | 24.01.2017            | 24.01.2017 | В      |          |           | AE      |      | bottle-nr: 6526094711                      | Ingen vekst                |  |
|                    | 65260947          | Blodkultur     | MIKR           | 24.01.2017            | 24.01.2017 | В      |          |           | AE      |      | Dyrkning aerob flaske                      | Ingen vekst                |  |
|                    | 65260938          | Blodkultur     | MIKR           | 24.01.2017            | 24.01.2017 | в      |          |           | AE      |      | bottle-nr: 6526093811                      |                            |  |
|                    | 27726974          | MRSA screening | TRELEG         | 22.06.2016            | 22.06.2016 | НА     |          |           | AF      |      | Dyrkning aerob flaske                      | Ingen vekst                |  |
|                    |                   | Theorem 1      |                | 2210012010            | 22.00.2010 |        |          |           |         |      | bottle-nr: 6526093812                      |                            |  |
|                    | 2//269/5          | MRSA screening | TRELEG         | 22.06.2016            | 22.06.2016 | NE     |          |           | AE      |      | Dyrkning anaerob flaske<br>Dyrkning MRSA   | Ingen vekst<br>Ingen vekst |  |
|                    | <u>27726976</u>   | MRSA screening | TRELEG         | 22.06.2016            | 22.06.2016 | AN     |          |           | AE      |      | MRSA screening skål                        | Ingen vekst                |  |
|                    | 27618586          |                | KLEIDF         | 15.02.2016            | 15.02.2016 | UPK    |          |           | AE      |      | MRSA screening skål                        | Ingen vekst                |  |
|                    | 27578786          |                | LSMAAS         | 19.01.2016            | 19.01.2016 | NE     |          |           | AE      |      | Dyrkning MRSA<br>MRSA screening skål       | Ingen vekst<br>Ingen vekst |  |
|                    | 27036353          |                | LSARKA         | 30.09.2014            | 30.09.2014 | UMI    |          |           | AE      |      | Dyrkning aerobt<br>Blodskål (1 mikroliter) | Ingen vekst<br>Ingen vekst |  |
|                    | C2650000          |                | FRONT          | 15.05.0014            | 45.06.0044 |        |          |           | 0.45    | ~    | Laktoseskål (1 mikroliter)                 | Ingen vekst                |  |
|                    | 03658089          |                | FØORT          | 15.06.2014            | 15.06.2014 | PU     |          |           | RAE     |      | Blodskål                                   | Vekst                      |  |

Status feltene er litt flere og har følgende betydning:

- ! viser status på rekvisisjonen
- A Rekvisisjonen arkivert
- K Kommentar på rekvisisjonen
- R Resistensbestemmelse
- M Meldt MSIS
- F Mikroben frosset (arkivert)
- P Foreløpig svar sendt ut
- E Endelig svar sendt ut

## 1.16 Vis utvidet rekvisisjonsliste

Er aktuell for en rekvirent, og viser status for hver enkelt rekvisisjon med hensyn på om den er ferdig eller ikke, medisinsk validert, hva som er skrevet ut/overført elektronisk og når.

## 1.17 Kumulative rapporter, kumulativ skjermvisning

Kan tas ut skriftlig for en pasient, en rekvirent, rekvirentgruppe eller type rekvirent. Gjelder ikke for bakteriologiske prøver.

**NB!** Kumulativ rapport er ikke i bruk for **patologi**.

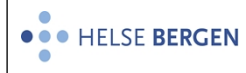

Kumulativ rapport på skjerm er forhåndsvalg når man haker av for pasient.

Er valget et **rekvisisjonsnummer**, kan man hake av for [**kumulerte svarrapporter**] i venstre nedre del av dialogen.

Man kan velge å tidsbegrense søket. Hvis dette ikke gjøres, vises alle rapporter som finnes.

Hvis pasienten har mange rekvisisjoner, er pil knappene aktive. Disse brukes til å bla med; Doble piler: en og en side, enkelt pil tastene kan brukes for å bla med et og et rekvisisjonsnummer.

Forklaring til skjermvisning

En X til høyre i resultatkolonnen, markerer at det finnes en kommentar til resultatet. Denne vises i ved å holde musepekeren over. En @ til venstre for et resultat markerer at resultatet skal medisinsk valideres.

I kumulativ rapport vises patologiske verdier gulmerket, alarmverdier oransjemerket og verdier utenfor plausibilitetsgrensene rødmerket.

| UNILAB (v.4.4.5) - [KAMS Default ] | MBF] Internet Explore | er              |                                     |                   |                                           |                                           |                                           |                                         | - □ >                                   |
|------------------------------------|-----------------------|-----------------|-------------------------------------|-------------------|-------------------------------------------|-------------------------------------------|-------------------------------------------|-----------------------------------------|-----------------------------------------|
|                                    |                       |                 |                                     |                   |                                           | (?                                        |                                           |                                         | 03:00:00                                |
| Unil <mark>Ø</mark> b              |                       |                 |                                     |                   |                                           |                                           |                                           |                                         |                                         |
| Kumulert svarrapport 🗮             | A                     |                 |                                     | Ø                 |                                           |                                           | D                                         |                                         |                                         |
| 12057900499                        | korti                 | navn            |                                     | 03                | /08/2020                                  |                                           | Rekv                                      | isision 2251 til 22                     | 56 av 2256                              |
| Gry (Testpasient). Telokk          | IT-G                  | iruppen LKB     |                                     | 13                | :59                                       |                                           |                                           |                                         |                                         |
| 03.07.1979                         | adr2                  |                 |                                     |                   |                                           |                                           |                                           |                                         |                                         |
| 41 år k                            | 5021                  | 1 BERGEN        |                                     |                   |                                           |                                           |                                           |                                         |                                         |
| Vis skjermrapport                  |                       | V W             |                                     |                   | M ) (                                     |                                           |                                           |                                         | hist. kum.                              |
| analyse pr. rekvisisjon 🗸          | alle analyser 🗸       | 1               | requester                           |                   | lai                                       | b. all 🗸                                  | fra                                       | til 03.08.2020                          |                                         |
|                                    | ~                     |                 |                                     |                   |                                           |                                           |                                           |                                         |                                         |
| Analyse                            | Enhet                 | Referanseområde | 319823<br>30.07.20<br>10:41<br>MED6 | 4 <u>9</u><br>020 | 31982797 K<br>30.07.2020<br>14:00<br>MED6 | 31982798 K<br>30.07.2020<br>14:00<br>MED6 | 31982799 K<br>30.07.2020<br>14:00<br>MED6 | 31983452<br>31.07.2020<br>10:10<br>MED6 | 67128024<br>03.08.2020<br>12:36<br>TEST |
| HEMATOLOGI                         |                       |                 |                                     |                   |                                           |                                           |                                           |                                         |                                         |
| B-Hemoglobin                       | g/dL                  | 11,7 - 15,3     |                                     |                   |                                           |                                           |                                           |                                         | 12,0                                    |
| B-EVF                              | 1                     | 0,35 - 0,46     |                                     |                   |                                           |                                           |                                           |                                         | 0,40                                    |
| B-Trombocytter                     | 10**9/L               | 165 - 387       |                                     |                   |                                           |                                           |                                           |                                         | 388 X                                   |
| KOAGULASJON                        |                       |                 |                                     |                   |                                           |                                           |                                           |                                         |                                         |
| Protromb.tid-INR                   |                       | 0,8 - 1,2       |                                     |                   |                                           |                                           |                                           | B-TPK er kor                            | ntrollert i mikroskop.                  |
| KLINISK KJEMI                      |                       |                 |                                     |                   |                                           |                                           |                                           |                                         |                                         |
| S-Natrium                          | mmol/L                | 137 - 145       |                                     |                   |                                           |                                           |                                           |                                         | 138                                     |
| S-Kalium                           | mmol/L                | 3,5 - 5,0       |                                     |                   |                                           |                                           |                                           |                                         | 3,6                                     |
| S-Klorid                           | mmol/L                | 98 - 106        |                                     |                   |                                           |                                           |                                           |                                         | 100                                     |
| S-Kreatinin                        | umol/L                | 45 - 90         |                                     |                   |                                           |                                           |                                           |                                         | 50                                      |
| Estimert GFR                       | mL/min/1,73m2         |                 |                                     |                   |                                           |                                           |                                           |                                         | 116                                     |
| S-ALAT                             | U/L                   | 10 - 45         |                                     |                   |                                           |                                           |                                           |                                         | 30                                      |
| IMMUNOLOGI                         |                       |                 |                                     |                   |                                           |                                           |                                           |                                         |                                         |
| Anti-transglutaminase2 IgA         | U/mL                  | - 14,9          |                                     |                   |                                           |                                           |                                           |                                         | 15                                      |
| Pretransfusjonsundersøkelse        |                       |                 |                                     |                   | Pr.er tatt                                |                                           |                                           |                                         |                                         |
| Utredning sendeprøve AIT           |                       |                 |                                     |                   |                                           | Pr.er tatt                                |                                           |                                         |                                         |
| Utvidet fenotyping                 |                       |                 |                                     |                   | Pr.er tatt                                |                                           | Do an half                                |                                         |                                         |
| ABU-titrering                      |                       |                 |                                     |                   |                                           |                                           | Pr.er tatt                                |                                         |                                         |
| SJIH                               | TE/I                  | < 77.0          |                                     |                   |                                           |                                           |                                           |                                         | 79.0                                    |
| KALSTUMBEGULERING                  | IL/L                  | ~ ///0          |                                     |                   |                                           |                                           |                                           |                                         | 73,0                                    |
| P-PTH serie Prove pr 1             | nmol/I                |                 | 1.0                                 | ~                 |                                           |                                           |                                           | 84                                      | x                                       |
| P-PTH serie Prove pr 2             | pmol/L                |                 | 2.0                                 | Ĵ                 |                                           |                                           |                                           | 60                                      | x                                       |
| P-PTH serie Prove pr 3             | pmol/L                |                 | 3.0                                 | Ĵ                 |                                           |                                           |                                           | 17.4                                    | x                                       |
| P-PTH corio Provo pr. 4            | prilol/L              |                 | 3,0                                 | Ĵ                 |                                           |                                           |                                           | 7.2                                     | 2                                       |
| P-DTH serie Prove pr 5             | pinol/L               |                 | 5.0                                 | Ĵ                 |                                           |                                           |                                           | 3.6                                     | Ŷ                                       |
| D DTH corio Dravo pr. 6            | pinol/L               |                 | 5,0                                 | Ĵ                 |                                           |                                           |                                           | 2.0                                     | 2                                       |
| P PTU serie Prøve nr. o            | pmoi/L                |                 | 0,0                                 | Ĵ                 |                                           |                                           |                                           | 2,0                                     | ŷ                                       |
| P-PIH serie Prøve nr. 7            | pmol/L                |                 | 7,0                                 | X                 |                                           |                                           |                                           | 2,3                                     | X                                       |
| Bemerkninger 🔨 CTRL + 1            |                       |                 |                                     |                   |                                           |                                           | UNILA                                     | B (v.4.4.5) - [KAMS                     | PC98079 Default MBF                     |

#### Dersom svarteksten på en analyse er > 12 karakterer vises svarkoden i resultatfeltet. Hold markøren over koden og du vil se hele resultatet.

|                         | 0      |             |             |      |      |  |  |  |  |  |  |
|-------------------------|--------|-------------|-------------|------|------|--|--|--|--|--|--|
| B-Kalium                | mmol/L | 3,4 - 4,8   |             | 4,9  | 4,7  |  |  |  |  |  |  |
| B-Klorid                | mmol/L | 102 - 110   |             | 106  | 100  |  |  |  |  |  |  |
| B-Ionisert Ca (aktuell) | mmol/L | 1,13 - 1,28 |             | 1,24 | 1,07 |  |  |  |  |  |  |
| B-Glukose               | mmol/L | 4,0 - 6,0   |             | 6,3  | 5,4  |  |  |  |  |  |  |
| S-Sars-CoV-2 antistoff  |        |             | Videresendt |      |      |  |  |  |  |  |  |
|                         |        |             |             |      |      |  |  |  |  |  |  |

(UUK) Videresendt Ullevål sykehus, avd. for medisinsk biokjemi

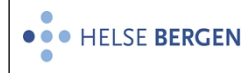

# Alle typer kommentarer vises også i tooltip, **K** til høyre ved rekvisisjonsnummeret viser interne kommentarer, kliniske opplysninger og rekvisisjonskommentarer.

| Ø UNILAB (v.4.4.5) - [KAMS Default MI | BF] Intern | et Explorer          |                             |               | -            |                |               |          |      |                             |           |                              | - 0                         | ×         |
|---------------------------------------|------------|----------------------|-----------------------------|---------------|--------------|----------------|---------------|----------|------|-----------------------------|-----------|------------------------------|-----------------------------|-----------|
|                                       |            |                      |                             |               |              |                |               |          | ?    |                             |           |                              | 02                          | :59:54    |
| Unil <mark>Ø</mark> b                 |            |                      |                             |               |              |                |               |          |      |                             |           |                              |                             |           |
| Kumulert svarrapport 🗮                |            | A                    |                             |               |              | 0              |               |          |      |                             | D         |                              |                             |           |
| 12057900499                           |            | kortn                | avn                         |               |              | 03/08/2020     |               |          |      |                             | Robvieie  | tion 2237 til 224            | 2 av 2256                   |           |
| Gry (Testpasient). Telokk             |            | IT-Gr                | uppen LKB                   |               |              | 13:59          |               |          |      |                             | Rekvisis  | Jon 2237 di 224              | 2 47 2250                   |           |
| 03.07.1979                            |            | adr2                 |                             |               |              |                |               |          |      |                             |           |                              |                             |           |
| 41 år k                               |            | 5021                 | BERGEN                      |               |              |                |               |          |      |                             |           |                              |                             |           |
| Vis skiermrapport                     |            |                      |                             | $) \square$   |              | H              | $) \subset$   | ₩        | )    |                             |           |                              | hist, kun                   | n. )      |
| analyse pr. rekvisision               | alle anal  | vser 🗸               |                             | requester     |              |                | lab.          | all      | /    | ra                          |           | til 03.08.2020               |                             | A         |
|                                       |            | ,                    |                             |               |              |                |               | (        |      |                             |           | 0010012020                   |                             |           |
|                                       |            |                      |                             | <u>67091</u>  | 912          | <u>6709209</u> |               | 671010   | ZEK  | 6710568                     | <u>13</u> | <u>67107532</u>              | 67108470                    |           |
| Analyse                               | Enhet      | komment<br>Vi har me | tar til rekvisisjon:        |               | 2020         | or godt tilsk  | n<br>rudd far | forconde |      | 14.07.202<br>Ukjent<br>TEST |           | 15.07.2020<br>Ukjent<br>TEST | 16.07.2020<br>07:00<br>TEST |           |
| SYRE / BASE                           |            | vi nar mo            | ottatt tilsølt prøverør, ve | nniigst se ti | II at Korken | er gout tilsk  | ruuu ipr      | Torsenue | ise. | 1201                        |           |                              |                             |           |
| aB-Blodgass                           |            |                      |                             |               |              |                |               |          |      |                             |           |                              |                             | ^         |
| aB-pH                                 | arb.enh    |                      | 7,36 - 7,44                 |               |              |                |               |          |      |                             |           |                              | 7,29                        |           |
| aB-PCO2                               | kPa        |                      | 4,5 - 6,1                   |               |              |                |               |          |      |                             |           |                              | 7,0                         |           |
| aB-Base                               | mmol/L     |                      | -3,0 - 3,0                  |               |              |                |               |          |      |                             |           |                              | -1,6                        |           |
| aB-HCO3 (akt.)                        | mmol/L     |                      | 22 - 26                     |               |              |                |               |          |      |                             |           |                              | 24                          |           |
| aB-PO2                                | kPa        |                      | >10,1                       |               |              |                |               |          |      |                             |           |                              | 4,9                         |           |
| aB-Oksygenmetning, pasientnær         | %          |                      |                             |               |              |                |               |          |      |                             |           |                              | kommer                      |           |
| aB-FiO2, pasientnær                   |            |                      |                             |               |              |                |               |          |      |                             |           |                              | kommer                      |           |
| aB-02/FiO2, pasientnær                | kPa        |                      |                             |               |              |                |               |          |      |                             |           |                              | kommer                      |           |
| aB-Laktat                             | mmol/L     |                      | 0,4 - 1,3                   |               |              |                |               |          |      |                             |           |                              | 0,9                         |           |
| HEMATOLOGI                            |            |                      |                             |               |              |                |               |          |      |                             |           |                              |                             |           |
| ABL-Hemoglobin                        | g/dL       |                      |                             |               |              |                |               |          |      |                             |           |                              | 10,7                        |           |
| KLINISK KJEMI                         |            |                      |                             |               |              |                |               |          |      |                             |           |                              |                             |           |
| S-Natrium                             | mmol/L     |                      | 137 - 145                   |               |              |                |               | 140      |      |                             |           |                              |                             |           |
| B-Natrium                             | mmol/L     |                      | 137 - 145                   |               |              |                |               |          |      |                             |           |                              | 138                         |           |
| B-Kalium                              | mmol/L     |                      | 3,4 - 4,8                   |               |              |                |               |          |      |                             |           |                              | 4,9                         |           |
| B-Klorid                              | mmol/L     |                      | 102 - 110                   |               |              |                |               |          |      |                             |           |                              | 106                         |           |
| B-Ionisert Ca (aktuell)               | mmol/L     |                      | 1,13 - 1,28                 |               |              |                |               |          |      |                             |           |                              | 1,24                        |           |
| B-Glukose                             | mmol/L     |                      | 4,0 - 6,0                   |               |              |                |               |          |      |                             |           |                              | 6,3                         |           |
| IMMUNOLOGI                            |            |                      |                             |               |              |                |               |          |      |                             |           |                              |                             |           |
| S-IgG                                 | g/L        |                      | 6,00 - 15,3                 |               |              |                |               |          |      | 0,00                        |           |                              |                             |           |
| S-IgA                                 | g/L        |                      | 0,80 - 4,00                 |               |              |                |               |          |      | <0,25                       |           |                              |                             |           |
| S-IgM                                 | g/L        |                      | 0,30 - 2,30                 |               |              |                |               |          |      | <0,18                       |           |                              |                             |           |
| KALSIUMREGULERING                     |            |                      |                             |               |              |                |               |          |      |                             |           |                              |                             |           |
| PTH Serie                             |            |                      |                             |               |              |                |               |          |      |                             |           |                              |                             |           |
| P-PTH serie Prøve nr. 1               | pmol/L     |                      |                             | 2,3           |              | kommer         |               |          |      |                             |           |                              |                             |           |
| P-PTH serie Prøve nr. 2               | pmol/L     |                      |                             | 2,4           |              | kommer         | >             | ¢        |      |                             |           |                              |                             | ~         |
| D DTH coris Dravo pr. 2               | 1/1        |                      |                             | 1.0           | _            | kommor         | ~             | A        | _    |                             |           |                              |                             |           |
| Bemerkninger 🔨 CTRL + 1               |            |                      |                             |               |              |                |               |          |      |                             |           |                              |                             |           |
|                                       |            |                      |                             |               |              |                |               |          |      |                             |           |                              | 000070 0                    | I+ MRE1   |
|                                       |            |                      |                             |               |              |                |               |          |      |                             | ONTLAD (1 | *                            | CJOU/S Delat                | in up 1 - |

Resultatkommentarer vises som X. Ved å holde markøren over X vises kommentaren i tool tip, både eksterne kommentarer og interne kommentarer

Man kan velge analyser og/eller rekvirent slik at man kun får vist data tilsvarende søkekriteriene. Ved å definere analyser (skriver inn/søker opp de analysekodene en ønsker) og rekvirent og deretter trykke på grønn hake,vises resultater for de analyse(r) og rekvirent(er) man har spesifisert. Utvalget kan ikke benyttes ved utskrift.

| Kumulert svarrapport 🗮                   | 4            |                       |                                         | 0                                       |                                                                                                    | D                                                   |                                                  |
|------------------------------------------|--------------|-----------------------|-----------------------------------------|-----------------------------------------|----------------------------------------------------------------------------------------------------|-----------------------------------------------------|--------------------------------------------------|
| 12057900499<br>Gry (Testpasient). Telokk | kort<br>IT-0 | tnavn<br>Gruppen LKB  |                                         | 03/08/2020<br>13:59                     |                                                                                                    | Rekvisisjon 35 til 40 av                            | 40                                               |
| 41 år k                                  | adr.<br>502  | 2<br>1 BERGEN         |                                         |                                         |                                                                                                    |                                                     |                                                  |
| Vis skjermrapport                        |              | M N                   | ) K                                     |                                         | ) ( Internet in the second second sec |                                                     | hist. kum.                                       |
| analyse pr. analyser 🔽                   | analyser     | TPK<br>EVF            | requester 💌                             | TEST lab.                               | all 🔽 fra                                                                                                    | til 03.08.2020                                      |                                                  |
| Analyse                                  | Enhet        | HB<br>Referanseområde | 66993826<br>24.04.2020<br>08:00<br>TEST | 67009051<br>06.05.2020<br>10:00<br>TEST | 67054100         6706           08.06.2020         16.06           10:00         08:00           TEST         TEST                                                                                                    | 5737 67117829<br>5.2020 24.07.2020<br>12:20<br>TEST | <u>67128024</u> К<br>03.08.2020<br>12:36<br>ТЕЅТ |
| HEMATOLOGI                               |              |                       |                                         |                                         |                                                                                                    |                                                     |                                                  |
| B-Hemoglobin                             | g/dL         | 11,7 - 15,3           | 9,4                                     | X 12,5                                  | 12,5                                                                                                    | 14,6                                                | 12,0                                             |
| B-EVF                                    | 1            | 0,35 - 0,46           |                                         |                                         |                                                                                                    |                                                     | 0,40                                             |
| B-Trombocytter                           | 10**9/L      | 165 - 387             |                                         |                                         | 45 X                                                                                                    |                                                     | 388 X                                            |

Fra kumulativ rapport, kan man vise enkel svarrapport ved å klikke på rekvisisjonsnummeret. Dette er forhåndsvalgt i rullegardinmenyen oppe til venstre i bildet, følgende valg finnes;

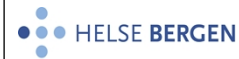

| Vers | ion: | 2. | 00 |
|------|------|----|----|

|                                                                                         |               |                                 |                                         |                                         | (?                                      |                                         |                                         | 03:00:00                                |
|-----------------------------------------------------------------------------------------|---------------|---------------------------------|-----------------------------------------|-----------------------------------------|-----------------------------------------|-----------------------------------------|-----------------------------------------|-----------------------------------------|
| Unil <mark>Ø</mark> b                                                                   |               |                                 |                                         |                                         |                                         |                                         |                                         |                                         |
| Kumulert svarrapport 🗮                                                                  | 4             | 1                               |                                         | 0                                       |                                         | D                                       |                                         |                                         |
| 12057900499<br>Gry (Testpasient). Telokk<br>03.07.1979                                  | ki<br>IT<br>a | ortnavn<br>'-Gruppen LKB<br>dr2 |                                         | 03/08/2020<br>13:59                     |                                         | Rekv                                    | isisjon 35 til 40 av                    | / 40                                    |
| 41 år k                                                                                 | 5             | 021 BERGEN                      |                                         |                                         |                                         |                                         |                                         |                                         |
| Vis skjermrapport<br>Skriv ut single rapport<br>Skriv ut - utvalg<br>Rekvisisjonsstatus |               |                                 | equester                                | TEST la                                 | b.all                                   | fra                                     | til 03.08.2020                          | hist. kum.                              |
| Posisjon prøvearkiv<br>Vis rekvisisjon<br>Resultatregistrering<br>manuell rekvirering   |               | eområde                         | 66993826<br>24.04.2020<br>08:00<br>TEST | 67009051<br>06.05.2020<br>10:00<br>TEST | 67054100<br>08.06.2020<br>10:00<br>TEST | 67065737<br>16.06.2020<br>08:00<br>TEST | 67117829<br>24.07.2020<br>12:20<br>TEST | 67128024<br>03.08.2020<br>12:36<br>TEST |
| HEMATOLOGI                                                                              |               |                                 |                                         |                                         |                                         |                                         |                                         |                                         |
| B-Hemoglobin                                                                            | g/dL          | 11,7 - 15,3                     | 9,4                                     | X 12,5                                  |                                         | 12,5                                    | 14,6                                    | 12,0                                    |
| B-EVF                                                                                   | 1             | 0,35 - 0,46                     |                                         |                                         |                                         |                                         |                                         | 0,40                                    |
| B-Trombocytter                                                                          | 10**9/L       | 165 - 387                       |                                         |                                         | 45                                      | x                                       |                                         | 388 X                                   |

| Vis skiermrannort       | Viser skiermrannort av rekvisisionen nå skierm                               |
|-------------------------|------------------------------------------------------------------------------|
| vis skjerni apport      |                                                                              |
| Skriv ut singel rapport | Skriv ut svarrapport til arbeidsstasjonens standardskriver                   |
| Skriv ut – utvalg       | Skriver ut de svarrapportene som er gjort i valget                           |
| Rekvisisjonsstatus      | Viser rekvisisjonsstatus på det valgte rekvisisjonsnummeret.                 |
| Posisjon prøvearkiv     | Dersom prøven er arkivert i eks. serumarkiv vises prøveposisjon på skjermen. |
| Vis rekvisisjon         | Viser skannet rekvisisjon på skjermen                                        |
| Resultatregistrering    | Tar rekvisisjonen med over i Innskriving av svar dialogen, dersom            |
|                         | rekvisisjonen ikke er arkivert.                                              |
| Manuell rekvirering     | Tar valgt rekvisisjonsnummer over i Manuell registrerings dialog.            |

Alle svarrapporter på skjerm lukkes ved å trykke [**esc**] tasten, eller klikke **X** oppe i høyre hjørne.

## 1.18 Kumulativ skjermvisning MIK

Kumulativ rapport på skjerm er forhåndsvalg når man haker av for pasient.

Er valget et **rekvisisjonsnummer**, kan man hake av for [**kumulerte svarrapporter**] i venstre nedre del av dialogen.

I listen vises <u>bare</u> kumulativ oversikt over bakteriologiske rekvisisjoner med mikrober og antibiotika. Det er 1 kolonne pr. mikrobe, slik at en prøve med mange mikrober kan ha flere innslag i oversikten. Man kan velge å tidsbegrense søket. Hvis dette ikke gjøres, vises alle rapporter som finnes.

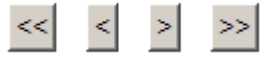

Hvis pasienten har mange mikrober, er pil knappene aktive. Disse brukes til å bla med; Doble piler: en og en side, enkelt pil tastene kan brukes for å bla med en og en mikrobe. Antall funn vises oppe til høyre i skjermbildet.

Ved å holde markøren over koden for prøvemateriale, vises prøvemateriale i klartekst.

Er mikroben arkivert i mikrobearkiv markeres dette med **F** og ved å holde markøren over vises posisjon i mikrobearkivet i klartekst.

Dersom det er registrert noe i telefondialogen på et rekvisisjonsnummer vises det med symbol ved siden av rekvisisjonsnummer.

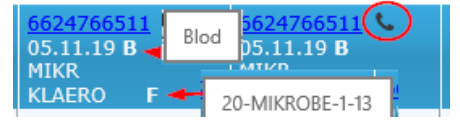

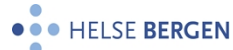

#### Unilab - Svarrapporter

|                                                                   |                                            |                                           |                                                        | 0                                                 |                                            |                                                          |                                                        |                                            |
|-------------------------------------------------------------------|--------------------------------------------|-------------------------------------------|--------------------------------------------------------|---------------------------------------------------|--------------------------------------------|----------------------------------------------------------|--------------------------------------------------------|--------------------------------------------|
| 12057900499<br>Gry (Testpasient). Telokk<br>12.05.1979<br>41 år k | Ber<br>Soll                                | gen Legevakt<br>heimsgaten 9<br>8 BERGEN  |                                                        | 14/08/2020<br>09:22                               |                                            | Funi                                                     | n 83 til 90 av 13                                      | 0                                          |
| 41 al K                                                           |                                            |                                           |                                                        |                                                   |                                            |                                                          |                                                        |                                            |
| vis svarrapport                                                   | ▼ alle                                     |                                           | ▼ alle                                                 |                                                   |                                            |                                                          | kum.rapp.                                              | hist. kum                                  |
| Antibiotika                                                       | 6624734311<br>03.10.19 B<br>MIKR<br>EFAECI | 66247378<br>08.10.19 PU<br>TEST<br>MIKROB | <u>66247378</u><br>08.10.19 <b>PU</b><br>TEST<br>GJÆRS | 6624766511<br>05.11.19 <b>B</b><br>MIKR<br>ESCOLI | 6624766511<br>05.11.19 B<br>MIKR<br>KLAERO | <u>6624766511</u><br>05.11.19 <b>B</b><br>MIKR<br>PRMIRA | <u>66247996</u><br>02.12.19 <b>U</b><br>MED6<br>ESCOLI | 6624809811<br>11.12.19 B<br>MIKR<br>ENCLCX |
| Ampicillin                                                        |                                            |                                           |                                                        | S*(22)                                            | R*                                         | S*(22)                                                   |                                                        | R*(21)                                     |
| Ampicillin                                                        | kommer                                     |                                           |                                                        |                                                   |                                            |                                                          |                                                        |                                            |
| Amoxicillin-clavulansyre IV                                       |                                            |                                           |                                                        | S(22)                                             | S                                          | S(22)                                                    |                                                        | R(21)                                      |
| Amoxicillin-clavulansyre PO                                       |                                            |                                           |                                                        | S(22)                                             | R                                          |                                                          |                                                        |                                            |
| Piperacillin-tazobactam                                           |                                            |                                           |                                                        | S*(22)                                            | <b>S*</b>                                  | S*(22)                                                   |                                                        | S*(21)                                     |
| Cefuroxim                                                         |                                            |                                           |                                                        | S*(22)                                            | S*                                         | S*(22)                                                   |                                                        | S*(21)                                     |
| Cefotaxim                                                         |                                            |                                           |                                                        | S*(22)                                            | S*                                         | S*(22)                                                   |                                                        | S*(21)                                     |
| Ceftazidim                                                        |                                            |                                           |                                                        | S(23)                                             | S                                          | S(22)                                                    |                                                        | I(21)                                      |
| Ertapenem                                                         |                                            |                                           |                                                        | R*(15)                                            | R*(23)                                     | I*(22)                                                   |                                                        | R*(21)                                     |
| Imipenem                                                          |                                            |                                           |                                                        | S*(25)                                            | R*(12)                                     | I*(22)                                                   |                                                        | I*(21)                                     |
| Imipenem                                                          | kommer                                     |                                           |                                                        |                                                   |                                            |                                                          |                                                        |                                            |
| Meropenem                                                         |                                            |                                           |                                                        | S*(36)                                            | R*(15)                                     | S*(22)                                                   |                                                        | I*(21)                                     |
| Gentamicin                                                        |                                            |                                           |                                                        | S*(25)                                            | S*(32)                                     | S*(22)                                                   |                                                        | S*(21)                                     |
| Gentamicin (høggradig)                                            | kommer                                     |                                           |                                                        |                                                   |                                            |                                                          |                                                        |                                            |
| Gentamicin ("high level")                                         | kommer                                     |                                           |                                                        |                                                   |                                            |                                                          |                                                        |                                            |
| Tigecyklin                                                        | kommer                                     |                                           |                                                        |                                                   |                                            |                                                          |                                                        |                                            |
| Ciprofloxacin                                                     |                                            |                                           |                                                        | R*(12)                                            | I*(22)                                     | I*(22)                                                   |                                                        | R*(21)                                     |
| Vancomycin                                                        | R*(>128)                                   |                                           |                                                        |                                                   |                                            |                                                          |                                                        |                                            |
| Trimetoprim-sulfa                                                 |                                            |                                           |                                                        | I*(12)                                            | I*(12)                                     | 5*(22)                                                   |                                                        | S*(21)                                     |
| Linezolid                                                         | kommer                                     |                                           |                                                        |                                                   |                                            |                                                          |                                                        |                                            |
| Colistin                                                          |                                            |                                           |                                                        |                                                   |                                            |                                                          |                                                        | S*(2)                                      |
| Bemerkninger:                                                     |                                            |                                           |                                                        |                                                   |                                            |                                                          |                                                        |                                            |
| 66247996 02.12.3                                                  | 19 ESCOLI: Ekm                             | ekçioğlu                                  |                                                        |                                                   |                                            |                                                          |                                                        |                                            |
| 6624734311 03.10.                                                 | 19 EFAECI: Iden                            | tifikasjonen er bas                       | ert på foreløpige a                                    | nalyser og resultat                               | et må anses som                            | veiledende. Ytterlig                                     | ere analyser vil bl                                    | i gjort for å fasts                        |
|                                                                   |                                            |                                           |                                                        |                                                   |                                            |                                                          |                                                        |                                            |

## Forklaring til skjermvisning

En \* i resultatkolonnen, markerer at funne rapporteres tilbake til rekvirenten.

Tall i () er MIC verdier eller mm soner som er konvertert til S-I-R.

Mikrober som ikke har brytningspunkt, angis kun tallverdi i () med svart farge.

| S      | Sensitiv markeres med grønn farge            |
|--------|----------------------------------------------|
| I      | Intermedier markeres med blå farge           |
| R      | Resistent markeres med rød farge             |
|        | Resultat merket med orange er resultat i ATU |
|        | Resultat merket med lilla er godtatt ATU     |
| Kommer | Antibiotika er bestilt men ikke besvart      |

Dersom det er «Bemerkninger» (kommentarer) til funnet(mikroben), er disse listet opp i nederste del av skjermbildet. Dersom det er mange kommentarer på en pasient, vises disse med den nyeste kommentaren øverst i bildet. **NB!** Kommentarer til hele rekvisisjonen vises ikke i kumulativ visning.

Fra rullegardinmenyen i skjermbildet kan en filtrere på prøvemateriale og/eller mikrobe. I listevalget vises kun de prøvematerialer og mikrober som er funnet hos den aktuelle pasienten.

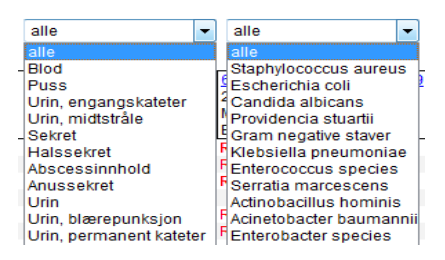

Fra kumulativ svarrapport, kan man vise svarrapport ved å klikke på rekvisisjonsnummeret. Dette er forhåndsvalgt i rullegardinmenyen oppe til venstre i bildet, følgende valg finnes;

| Vis svarrapport         | Viser skjermrapport av rekvisisjonen på skjerm.                               |
|-------------------------|-------------------------------------------------------------------------------|
| Skriv ut direkte        | Skriv ut svarrapport til arbeidsstasjonens standardskriver                    |
| Skriv ut – utvalg       | Man får opp valg av skriver, samt at forhåndsvalget er visning i PDF.         |
|                         | Skriver ut svarrapporten eller viser svarrapport på skjerm i PDF-<br>visning. |
| Rekvisisjon-informasjon | Viser rekvisisjonsstatus på det valgte rekvisisjonsnummeret.                  |
| Vis kort                | Viser skannet rekvisisjon på skjermen                                         |
| Bakt.resultat.reg       | Viser rekvisisjonen i MIK resultatregistringsdialogen.                        |
| Manuell rekvirering     | Viser valgt rekvisisjonsnummer i Manuell registrerings dialog.                |

Alle svarrapporter på skjerm lukkes ved å trykke [**esc**] tasten, eller klikke **X** oppe i høyre hjørne.

## 1.19 Kumulert svarrapport (Familie) MGM

Her vises alle rekvisisjoner tilhørende personer med samme familienummer

| UNILAB TEST 1 (v.4.4.5) - [AFJE Admin_MGM MGM] - Rapportering - | Svarrapporter - Internet Explorer                                                                                                    |                                                                              |                                 |                  | -        |   | × |
|-----------------------------------------------------------------|----------------------------------------------------------------------------------------------------|------------------------------------------------------------------------------|---------------------------------|------------------|----------|---|---|
| Systemadmin.   Rekvirering  Rapportering                        | ▼ Faste Data ▼ Statistikker ▼ Validering ▼ Online                                                                                                    | e admin.▼ Scanning ▼ Qu                                                      | uality Control <del>v</del> 🕐 🐔 | د <del>♦</del> ۱ | 00:24:46 | € | Ċ |
|                                                                 | Rekv.nr (CTRL-1)  pasient (CTRL-2)  rekvirent (CTRL-3)  rekvirent grupper (CTRL-4)  alle rekvirenter all V (CTRL-5)  prosjekt (Ctrl + 6)                                                                                                    | 66247010                                                                     |                                 |                  |          |   |   |
|                                                                 | <ul> <li>enkelt svarrapporter</li> <li>kumulerte svarrapporter</li> <li>skriv ut kumulerte svarrapporter (dagsrapporter)</li> <li>vis kumulert svar (ddmmyy)<br/>fra tul</li> <li>Family report</li> <li>skriv ut kumulert svar (ddmmyy)<br/>fra tul</li> <li>vis rekvirentdata</li> <li>vis rekvisisjonsliste</li> <li>søk på ufødt/dødfødt barn</li> </ul> | Test, Britt         26/04/50, k         TEST, Test         09/09/2019, 00:00 |                                 |                  |          |   |   |

| • • HELSE <b>BERGEN</b> | Unilab - Svarrapporter | Dok.ID: D65048 |  |  |
|-------------------------|------------------------|----------------|--|--|
| •                       |                        | Versjon: 2.00  |  |  |
|                         |                        |                |  |  |

| UNILAB TEST 1 (v.4.4.5) - [AFJE Admin_MGM MG       | M] Internet Explorer |                                   |                                         |                                         |                                            |                                          |                                         | - 🗆 ×                                   |
|----------------------------------------------------|----------------------|-----------------------------------|-----------------------------------------|-----------------------------------------|--------------------------------------------|------------------------------------------|-----------------------------------------|-----------------------------------------|
|                                                    |                      |                                   |                                         |                                         | ?                                          | )                                        |                                         | 00:24:48                                |
| Unil <mark>CL</mark> b                             |                      |                                   |                                         |                                         |                                            |                                          |                                         |                                         |
| Kumulert svarrapport (familie                      | :) 🛷                 | 1                                 |                                         | 0                                       |                                            | fami                                     | ilie-nr.: 71303 🛉                       |                                         |
| 26445032211<br>Britt Test<br>26.04.1950<br>70 år k | IT<br>ac<br>50       | -Gruppen LKB<br>Ir2<br>D21 BERGEN |                                         | 17/08/2020<br>13:05                     |                                            | Rekv                                     | visisjon 74 til 79 av                   | 86                                      |
| Vis skjermrapport                                  | $\checkmark$         | K K                               | M M                                     | fra                                     | til <b>17.08</b> .                         | 2020                                     | <ul> <li>✓</li> <li>€</li> </ul>        | hist. kum.                              |
| Analyse                                            | Enhet                | Referanseområde                   | 66248127<br>12.12.2019<br>13:04<br>TEST | 66248129<br>12.12.2019<br>13:11<br>TEST | 66248402 K<br>23.01.2020<br>Ukjent<br>TEST | 66248516<br>31.01.2020<br>Ukjent<br>TEST | 66248797<br>19.02.1020<br>14:51<br>TEST | 66248799<br>19.02.2020<br>15:23<br>TEST |
| DNA-ANALYSE-NGS-Genpan                             |                      |                                   |                                         |                                         |                                            |                                          |                                         |                                         |
| NGS-FAM                                            |                      |                                   |                                         |                                         |                                            |                                          |                                         | kommer 🔷                                |
| NGS-UTAV-TRIO                                      |                      |                                   |                                         |                                         | kommer                                     |                                          | kommer                                  | х                                       |
| NGS-ATAX                                           |                      |                                   | kommer                                  | X Normal                                | x                                          |                                          |                                         |                                         |
| DNA ANALYSE - Sekvense                             |                      |                                   |                                         |                                         |                                            |                                          |                                         |                                         |
| CBL-sekvensering                                   |                      |                                   |                                         |                                         |                                            | kommer                                   |                                         | (                                       |
| CBLex1                                             |                      |                                   |                                         |                                         |                                            | kommer                                   |                                         |                                         |
| CBLex2                                             |                      |                                   |                                         |                                         |                                            | kommer                                   | K                                       | imulativ rapport på                     |
| CBLex3                                             |                      |                                   |                                         |                                         |                                            | kommer                                   | bei                                     | med samme                               |
| CBLex4                                             |                      |                                   |                                         |                                         |                                            | kommer                                   | fam                                     | ilienummer. Markert                     |
| CBLex5                                             |                      |                                   |                                         |                                         |                                            | kommer                                   |                                         | med gul farge                           |
| CBLex6                                             |                      |                                   |                                         |                                         |                                            | kommer                                   |                                         |                                         |
| CBLex7                                             |                      |                                   |                                         |                                         |                                            | kommer                                   |                                         |                                         |
| CBLex8                                             |                      |                                   |                                         |                                         |                                            | kommer                                   |                                         |                                         |
| CBLex9                                             |                      |                                   |                                         |                                         |                                            | kommer                                   |                                         |                                         |
| CBLex10                                            |                      |                                   |                                         |                                         |                                            | kommer                                   |                                         |                                         |
| CBLex11a                                           |                      |                                   |                                         |                                         |                                            | kommer                                   |                                         |                                         |
| CBLex11b                                           |                      |                                   |                                         |                                         |                                            | kommer                                   |                                         |                                         |
| CBLex12                                            |                      |                                   |                                         |                                         |                                            | kommer                                   |                                         |                                         |
| CBLex13                                            |                      |                                   |                                         |                                         |                                            | kommer                                   |                                         |                                         |
| CBLex14                                            |                      |                                   |                                         |                                         |                                            | kommer                                   |                                         |                                         |
| CBLex15                                            |                      |                                   |                                         |                                         |                                            | kommer                                   |                                         |                                         |
| CBLex16                                            |                      |                                   |                                         |                                         |                                            | kommer                                   |                                         |                                         |
| KRAS sekvensering                                  |                      |                                   |                                         |                                         |                                            | kommer                                   |                                         |                                         |
| KRAS ex2                                           |                      |                                   |                                         |                                         |                                            | kommer                                   |                                         |                                         |
| KDAC2                                              |                      |                                   |                                         |                                         |                                            | 1                                        |                                         |                                         |

## 1.20 Søk på ufødt/dødfødt barn PAT

Ufødt/dødfødt barn tildeles en egen (intern) id i Unilab og er koblet til mor sitt fødselsnummer. F.eks. på id: 002421U.

| Systemadmin. 🔻 Rekvirering 🔻 Rapporteri | ng 🔻 Faste Data 💌 Validering 🔻 | Scanning 🝷 🖓 🕜 🏠 🛨 📞 02:59:54 🕤 🖒     |
|-----------------------------------------|--------------------------------|---------------------------------------|
| Unil <mark>O</mark> b                   |                                | CK B utvalg                           |
| Svarrapporter 🗁                         | Q pasient                      | 0                                     |
| Rekv.nr (CTRL-1)                        | 13116900216 Q alle 🔍           | Danser, Line (Testpasient)            |
| ✓ pasient (CTRL-2)                      |                                | 13/11/69, k                           |
| rekvirent (CTRL-3)                      | produsere 🌣                    | TEST etternavn                        |
| rekvirent grupper (CTRL-4)              | enkelt svarrapporter           |                                       |
| alle rekvirenter (CTRL-5) all           | kumulerte svarrapporter        | · · · · · · · · · · · · · · · · · · · |
| prosjekt (Ctrl + 6)                     | 🗌 vis rekvirentdata            |                                       |
|                                         | 🗌 vis rekvisisjonsliste        |                                       |
|                                         | vis utvidet rekvisisjonsliste  |                                       |
|                                         | 🗹 søk på ufødt/dødfødt barn    |                                       |
|                                         | historikk                      |                                       |
|                                         |                                |                                       |

For å finne disse ufødt/dødfødt barna må man benytte Rapportering  $\rightarrow$  Svarrapporter hvor man velger [Søk på ufødt/dødfødt barn].

#### Søk på ufødt/dødfødt barn utføres på følgende måte:

- 1. Hak av for [pasient]
- 2. Kryss av for [søk på ufødt/dødfødt barn]
- 3. Skriv inn mor sitt fødselsnummer
- 4. Klikk [Enter] Navnet på mor vil nå vises (høyre kolonne).
- 5. Klikk [**OK**] Du får nå opp alle ufødt/dødfødt barn som er registrert på mor.

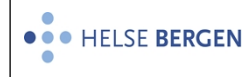

*e* barne obsjekter - Internet Explorer

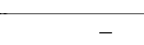

×

 ID
 status
 registration date
 kommentar

 002421U
 not born baby
 31.05.2015 16:30
 Test

Hvis man klikker på id til det ufødt/dødfødt barnet vil [Pasient rekvisisjonsliste] åpne seg og både L-nummer (likhusregistrering/likprotokoll) og R-nummer (Obduksjonsrapport) vises i listen vise dette er utført.

| -                                                      | 94                                                                                                    | 0                   | ₽                    | ≓                                                    |
|--------------------------------------------------------|----------------------------------------------------------------------------------------------------|---------------------|----------------------|------------------------------------------------------|
| 02421 U<br>80 år                                       |                                                                                                    | 12.03.2021<br>14:36 | Vis skjermrappor 💟 🖨 | I tidsrommet fra / til<br>- 12.03.202<br>Q Historikk |
| prøvetype<br>malyse profil rekvisisjon<br>lab. PAT_HBE | Organ    Image: Constraint of the state of the state of the sta |                     | requester 💟          |                                                      |

## 1.21 Historikk PAT

Historiske prøver: Prøvesvar som er sendt ut på pasient før man tok i bruk Unilab. I Unilab har man mulighet til å se svarrapportene til disse historiske prøvene. For å se alle historiske prøver registrert på en spesifikk pasient kan man utføre følgende søk:

- 1. Hak av i ruten for [pasient].
- 2. Skriv inn fødselsnummer til pasient og klikk [Enter], slik at pasientens navn søkes opp / vises i kolonnen til høyre.

| UNILAB TEST 1 (v.4.5.4) - [CECN Admin PAT_HBE PAT_HBE] - Rapportering - Svarrapporter - Internet Explorer |                                                    |                                 |  |  |  |  |
|----------------------------------------------------------------------------------------------------|----------------------------------------------------|---------------------------------|--|--|--|--|
| Systemadmin.   Rekvirering   Rapportering   Faste                                                         | Data 💌 Statistikker 💌 Validering 💌 Online admin. 💌 | Scanning 👻 🖓 🈭 ★ 📞 23:19:21 🕞 😃 |  |  |  |  |
| Unil <mark>@</mark> b                                                                                     |                                                    | OK 🔒 utvalg                     |  |  |  |  |
| Svarrapporter 🗁                                                                                           | Q pasient                                          | 0                               |  |  |  |  |
| Rekv.nr (CTRL-1)                                                                                          | 12057900499 Q alle 🔍                               | Telokk, Gry                     |  |  |  |  |
| ✓ pasient (CTRL-2)                                                                                        |                                                    | 12/05/79, k                     |  |  |  |  |
| rekvirent (CTRL-3)                                                                                        | produsere 🏟                                        | INFODO, Infodoc - Testrekvirent |  |  |  |  |
| rekvirent grupper (CTRL-4)                                                                                | enkelt svarrapporter                               |                                 |  |  |  |  |
| alle rekvirenter (CTRL-5) all                                                                             | kumulerte svarrapporter                            |                                 |  |  |  |  |
| prosjekt (Ctrl + 6)                                                                                       | vis rekvirentdata                                  |                                 |  |  |  |  |
|                                                                                                    | vis rekvisisjonsliste                              |                                 |  |  |  |  |
|                                                                                                    | vis utvidet rekvisisjonsliste                      |                                 |  |  |  |  |
|                                                                                                    | søk på ufødt/dødfødt barn                          |                                 |  |  |  |  |
|                                                                                                    | ✓ historikk                                        |                                 |  |  |  |  |

3. Hak av i ruten for historikk.

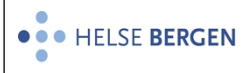

## 4. Klikk på [OK] knappen

En oversikt over historiske prøver (fra tidligere LIS system ) registrert på valgt pasient vil nå vises.

| atie | ent        |            |                                        |       |     |        |               |                                                  |         |
|------|------------|------------|----------------------------------------|-------|-----|--------|---------------|--------------------------------------------------|---------|
| 311  | 6900216 DA | NSER LIN   | E (TESTPASIENT) 13.11.1969 k           |       |     |        |               |                                                  | Æ       |
| St.  | Prep.nr.   | Reky.dato  | Rekvirent                              | Sian. | Ar  | snomed |               | Diagnose                                         | vise sv |
|      | B1423266   | 26.08.2014 | Kattiskinnet Legesenter                | jfle  | 44  |        |               |                                                  | ۵       |
|      | B1423288   | 26.08.2014 | Haukeland Universitetssykehus Hud po   | jfle  | 44  | T01000 | M00100        |                                                  |         |
|      | B1423289   | 26.08.2014 |                                        | jfle  | 44  |        |               |                                                  |         |
|      | B1423305   | 26.08.2014 |                                        | jfle  | 44  |        |               |                                                  |         |
|      | B1423306   | 26.08.2014 |                                        | jfle  | 44  |        |               |                                                  |         |
|      | CG1409850  | 01.01.2014 |                                        |       | 44  |        |               |                                                  |         |
|      | B1316080   | 18.08.2013 | Kattiskinnet Legesenter                |       | 43  |        |               | Test av treghet problem! Test igjenlitt mer text |         |
|      | CG1313499  | 01.01.2013 |                                        |       | 43  |        |               |                                                  |         |
|      | CG1328412  | 01.01.2013 | Kattiskinnet Legesenter                |       | 43  |        |               |                                                  |         |
|      | CG1326422  | 01.01.2013 | Kattiskinnet Legesenter                |       | 43  |        |               |                                                  |         |
|      | CN1301848  | 01.01.2013 |                                        |       | 43  |        |               |                                                  |         |
|      | B1201303   | 01.01.2012 | Kattiskinnet Legesenter                |       | 42  |        |               | TESTPASIENT Hudeksisjon (anatomisk lokalisasj    |         |
|      | B1238575   | 01.01.2012 | Hudpoliklinikken Knarvik, Hudavdelinge |       | 42  |        |               |                                                  |         |
|      | B1117772   | 16.08.2011 | Hudpoliklinikken Knarvik, Hudavdelinge | rait  | 41  | T04010 | M00100        | TEST DATA                                        |         |
|      | B1117473   | 14.08.2011 | Kattiskinnet Legesenter                | rait  | 41  | T01200 | M10050        | TEST DATA                                        |         |
|      | B1111622   | 14.04.2011 | Haukeland Universitetssykehus Nevroki  | rait  | 41  | т83000 | M00100        | TESTING DIPS SVAR                                |         |
|      | CG1108573  | 17.03.2011 | Eidsvåg Legekontor                     | hanh  | 41  | т83000 | M80752        |                                                  | ۵       |
|      | CG1022479  | 19.08.2010 | Haukeland Universitetssykehus Hud av   | hanh  | 40  | т83000 | M80702        |                                                  | ۵       |
|      | CN1002643  | 18.08.2010 | Haukeland Universitetssykehus Hud av   | hanh  | 40  | TY8120 | M81406 P11440 |                                                  | D.      |
|      | CG1022201  | 17.08.2010 | Haukeland Universitetssykehus Hud av   | hanh  | 40  | т83000 | M80702        |                                                  |         |
|      | CG1022815  | 01.01.1900 | Kattiskinnet Legesenter                | hanh  | -70 | T83000 | M00100        |                                                  |         |

Hvis man klikker på

🔒 utvalg 🔵

, skrives oversikten ut.

#### Beskrivelse av de ulike kolonnene som vises i oversikten:

| Kolonnenavn | Beskrivelse                                                                                                    |
|-------------|----------------------------------------------------------------------------------------------------|
| St          | Status på prøven (E = endelig svar)                                                                                                    |
| Prep.nr     | Prøve-/Remisse nummeret                                                                                                    |
| Rekv.dato   | Rekvisisjonsdato                                                                                                    |
| Rekvirent   | Rekvirenten som sendte inn prøven                                                                                                    |
| Sign        | Signerende/ansvarlig lege ved avd. for patologi                                                                                                    |
| År          | Alder på pasienten når prøven ble sendt inn                                                                                                    |
| snomed      | Forkortelse av Den norske SNOMED. Nå erstattet av Norsk patologikodeverk<br>(NORPAT). Systematisk koding av prøve. Den systematiske kodingen deles<br>opp i forskjellige koderakser og består av:                                                              |
|             | <ul> <li>T-kode (Topografi) omfatter anatomiske lokalisasjoner og strukturer.</li> <li>P-kode (Prosedyrer) omfatter bl.a. prøvetakningsmetode</li> <li>M-kode (Morfologi) omfatter strukturelle forandringer i vev, celler og subcellulære enheter.</li> </ul> |
|             | I noen tilfeller kan man også kode følgende:                                                                                                    |
|             | <ul> <li>S-kode (Sykdommer) omfatter sykdommer og syndromer.</li> <li>E-kode (Etiologi) omfatter årsaksfaktorer knyttet til sykdom.</li> </ul>                                                                                                    |

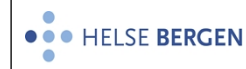

|          | <ul> <li>F-kode (Funksjon) omfatter normale og abnorme funksjonelle tilstander<br/>og enheter.</li> </ul> |
|----------|----------------------------------------------------------------------------------------------------|
| Diagnose | Diagnosen som ble satt på innsendt prøve                                                                  |
| <u>a</u> | Visning av prøvesvar til historisk prøve                                                                  |

## **1.22** Svarrapportering per telefon

Dialoger: Innskriving av resultat, Medisinsk validering og skjermrapport

| ľ | Systemadmin.   Rekvirering   Rapportering   Faste Dat                              | ▼ Statistikker ▼ Validering ▼ Online admin. ▼ Scann                                           | ing 🔻 Quality Control* 🕐 😭 ★ 📞 🔉:59:54 😁 🖒                                 |
|---|------------------------------------------------------------------------------------|-----------------------------------------------------------------------------------------------|----------------------------------------------------------------------------|
|   | Unil <mark>Ø</mark> b                                                              |                                                                                               | (CTRL-1) lagre V OK                                                        |
|   | rekv. nr.<br>67128024 Q<br>pr.dato: 03.08.20 12:36<br>S-01, B-03, P-02, S-66, S-65 | pasient<br>Telokk 120579 00499<br>Gry (Testpasient). 03.07.1979 k 41 år<br>klinisk opplysning | rekvirent (a) AT<br>TEST<br>etternavn, Å Test Avdeling<br>lege<br>svarkopi |
|   |                                                                                    | alt + 2 K                                                                                     | Til man. rekvirering                                                       |

Man kan man ved å markere/hake av ved analyser og klikke telefonen i øvre venstre del av rapporten, dokumentere at resultater er ringt og hvem man ringer til.

Er prøven arkivert, kan en fremdeles dokumentere i telefondialogen, det er ikke nødvendig å aktivere rekvisisjonen.

Dersom man ikke haker av for analyser, gjelder dokumentasjonen hele rekvisisjonen. En vil da kunne se at det er dokumentert i telefondialogen i skjermrapporten ved at telefonsymbolet er orange.

| TEST kortnavn, I<br>tel. | F-Gruppen LKB AI | TELOKK<br>GRY (TESTPASIENT).<br>03.07.1979 k | 120579 00499 | Rekv.nr<br>Prøve tatt<br>prøvetaker<br>Registrert<br>bruker<br>source | 67128024<br>03.08.2020<br>03.08.2020<br>Sudmann, F<br>manual | 12:36<br>12:37<br>Kamilla |
|--------------------------|------------------|----------------------------------------------|--------------|-----------------------------------------------------------------------|--------------------------------------------------------------|---------------------------|
|                          | analyser         |                                              | resultat     | Enh                                                                   | et                                                           | Referanseområde           |
| HEMATOLOGI               |                  |                                              |              |                                                                       |                                                              |                           |
| <u>ا</u> ر               | B-Hemoglobin     |                                              | 12,0         | g/dL                                                                  | .                                                            | 11,7 - 15,3               |
|                          | B-EVF            |                                              | 0,40         | 1                                                                     |                                                              | 0,35 - 0,46               |
|                          | B-Trombocytter   |                                              | H 388        | 10**9                                                                 | /L                                                           | 165 - 387                 |
| 5                        |                  |                                              | 0            |                                                                       |                                                              |                           |

Dersom det er lagt til en kommentar i Telefon dialogen på en prøve vises telefonsymbolet nå med orange farge.

I Kumulativ rapport vises telefonsymbolet dersom det er lagt til kommentar.

| ( M        | K                                              | M ) (                                                   | ) ( M                                            |                                                  | (                                       | hist. kum.                              |
|------------|------------------------------------------------|---------------------------------------------------------|--------------------------------------------------|--------------------------------------------------|-----------------------------------------|-----------------------------------------|
| rec        | juester 🔽                                      | lab.                                                    | all 🗸 fr                                         | a                                                | til 03.08.2020                          | <b>~ &gt;</b>                           |
| eområde    | <u>31982349</u><br>30.07.2020<br>10:41<br>MED6 | <u><b>31982797</b></u> К<br>30.07.2020<br>14:00<br>MED6 | <u>31982798</u> К<br>30.07.2020<br>14:00<br>MED6 | <u>31982799</u> К<br>30.07.2020<br>14:00<br>MED6 | 31983452<br>31.07.2020<br>10:10<br>MED6 | 67128024<br>05:05:2020<br>12:36<br>TEST |
|            |                                                |                                                         |                                                  |                                                  |                                         |                                         |
| 1,7 - 15,3 |                                                |                                                         |                                                  |                                                  |                                         | 12,0                                    |
| 35 - 0,46  |                                                |                                                         |                                                  |                                                  |                                         | 0,40                                    |
| 65 - 387   |                                                |                                                         |                                                  |                                                  |                                         | 388 X                                   |

Når aktuelle analyser er markert, klikk den øvre telefonen. Følgende dialog vises:

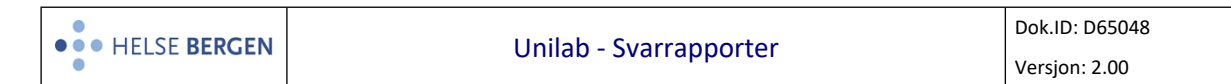

| Unil <mark>OL</mark> b |                                             |                 |               | ✓ Lagre    |                                    | 🗙 Avbryt            | Skriv ut         | 🔒 Utvalg |                                                                                                    |   |
|------------------------|---------------------------------------------|-----------------|---------------|------------|------------------------------------|---------------------|------------------|----------|----------------------------------------------------------------------------------------------------|---|
| Ny ra                  | Ny rapportering for rekvisisjon: N1980848 公 |                 |               |            |                                    |                     |                  |          |                                                                                                    |   |
| Rekvirent:             |                                             |                 | HFO-AKUPH     |            | Q                                  |                     | Requisition:     |          |                                                                                                    |   |
| Informasjon:           |                                             |                 |               |            | rekvisisjo                         | kopi til<br>onskomr | mentar           |          |                                                                                                    |   |
| Person:                |                                             |                 | Dr. Hansen    |            |                                    |                     |                  |          |                                                                                                    |   |
| Årsak:                 |                                             |                 | Telefonhenver | ndelse     | ~                                  |                     |                  |          |                                                                                                    |   |
| Tidlige                | re rapportert f                             | or rekvisisjon: | N1980848 🎝    |            |                                    |                     |                  |          |                                                                                                    |   |
| Pos.                   | Analyser                                    | Resultat        | Rekvirent     | Person     | Informasjon                        | Årsak               | Dato/klokkeslett | Bruker   | A 1                                                                                                    |   |
| 1                      |                                             |                 | HFO-AKUPH     | Dr. Hansen | Ringt avdeling om<br>positivt svar | т                   | 09.02.2024,09:55 | tonb     | <sup>1</sup> <sup>1</sup> | - |

| Person      | legg inn fornavn og etternavn til den man har snakket med. |
|-------------|------------------------------------------------------------|
| Informasjon | her legger man inn opplysninger som dokumenterer samtalen. |
| Årsak:      | Telefonhenvendelse forhåndsutfylt (T)                      |
|             | Sendt (S)                                                  |
|             | Fritekst (F)                                               |

Begge felt oppdateres med [**tab**], opplysningene lagres ved å klikke [**OK**]. Informasjonen legges til under **Tidligere rapportert for rekvisisjon** ved oppdatering. Hvis en trykker på «kopi til rekvisisjonskommentar» Vil informasjonen bli sendt ut i svaret som rekvisisjonskommentar. Det er kun tekst i «Informasjon» som blir overført til rekvisisjonskommentar.

Ved å holde musepeker over koden fås hele teksten frem. Det er i tillegg mulig å slette en telefonbeskjed vha. det røde søppelspannet til høyre i bildet.

| rekvirent:   | TEST               | Q            | Requisition: |  |
|--------------|--------------------|--------------|--------------|--|
| informasjon: |                    | $\bigcirc$   |              |  |
| Person:      | Dolly Duck         |              |              |  |
| Årsak:       | Telefonhenvendelse | $\checkmark$ |              |  |

| pos. | analyser | resultat | rekvirent | Person | informasjon     | Årsak | dato/klokkeslett | Bruker |     |        |
|------|----------|----------|-----------|--------|-----------------|-------|------------------|--------|-----|--------|
| 1    | НВ       | 12,0     | TEST      |        | ringt rekvirent | т     | 03.08.2020,14:26 | kams   | V 🛍 | ^      |
|      |          |          |           |        | 03.08.2020      | Tel   | efonhenvendelse  |        |     | $\sim$ |

Rekvirentfelt kan overskrives, dersom det er behov for dokumentasjon til annen rekvirent.

Stå med markøren i feltet **rekvirent**, trykk [**delete**], legg inn annen rekvirentkode, eller søk vha. [**insert**].

Hovedrekvirent legges alltid inn automatisk av systemet dersom bruker ikke overstyrer. Rekvirentfelt viser alltid enten kode eller fullt navn dersom kode mangler.

Tidligere rapportert for rekvisisjon: 67128024 🕽

| pos. | analyser | resultat | rekvirent | Person     | informasjon                   | Årsak | dato/klokkeslett | Bruker |            |   |
|------|----------|----------|-----------|------------|-------------------------------|-------|------------------|--------|------------|---|
| 1    | НВ       | 12,0     | TEST      |            | ringt rekvirent<br>03.08.2020 | т     | 03.08.2020,14:26 | kams   | <b>∠</b> 💼 | ^ |
| 2    |          |          | INFODO    | Dolly Duck |                               | т     | 03.08.2020,14:37 | kams   | 🗹 🔟        | ~ |

Det er mulig å skrive ut rapport fra telefondialogen.

Velg [skriv ut] og rapporten skrives ut på standarskriver.

Ved å velge [**utvalg**] vises rapporten på skjerm og en kan velge å skrive den ut ved å velge skriver. NB! svar til annen enn rekvirenten, vil ikke vises i rapporten.

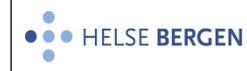

Unilab-700 - Tidligere rapportert for rekvisisjon: 62128634 18.07.2012 - 11:14

| pos.   | analyser            | resultat | rekvirent               | Person                             | Informasjon                                             | Arsak                         | dato/klokkeslett                     | Bruker                               |
|--------|---------------------|----------|-------------------------|------------------------------------|---------------------------------------------------------|-------------------------------|--------------------------------------|--------------------------------------|
| 1      | Escherichia<br>coli | uferdig  | Infodoc - Testrekvirent | Lege. Konta Door                   | Bør endre<br>antibiotikabehandlin                       | Telefonhenvendelse<br>g.      | 18.07.2012 11:02                     | Bjerregård, Tone                     |
| 2<br>3 |                     |          | Infodoc - Testrekvirent | Spl. Inger Pinger<br>Intern bruker | Pasienten innlagt<br>Test av Markert som<br>telefonsvar | Telefonhenvendelse<br>n Sendt | 18.07.2012 11:09<br>18.07.2012 11:13 | Bjerregård, Tone<br>Bjerregård, Tone |

Når svar på en eller flere analyser er dokumentert i telefondialogen, vil disse være markert med ett telefon ikon, dette sees i skjermrapporten. 🥵

Dersom kommentaren gjelder hele rekvisisjonen vil det også vises i skjermrapporten. 🔽

|                | analyser                          | resultat | Enhet   | Referanseområde |
|----------------|-----------------------------------|----------|---------|-----------------|
| HEMATOLOGI     |                                   |          |         |                 |
| $(\Box \cdot)$ | B-Hemoglobin                      | 12,0     | g/dL    | 11,7 - 15,3     |
|                | B-EVF                             | 0,40     | 1       | 0,35 - 0,46     |
|                | B-Trombocytter                    | H 388    | 10**9/L | 165 - 387       |
|                | B-TPK er kontrollert i mikroskop. |          |         |                 |

NB! Kommentarer i telefondialogen vil ikke bli skrevet ut på svarrapporten eller sendt i elektroniske svar.

## Endringer i denne versjonen:

Ikke skriv i endringsloggen. Endringer noteres i «Merknad til denne versjonen» i Dokumentvindu.

| Versjon | Endring i denne versjonen                      |
|---------|------------------------------------------------|
| 2.00    | Endret telefondialog etter oppdatering i v 4.8 |

## Referanser

#### Interne referanser Unilah 2 1 15 1 2 01

| 13.1.15.1.2-01   | Unilab - brukerveiledning           |
|------------------|-------------------------------------|
| 13.1.15.1.2.1-55 | Unilab - Rekvirenter                |
| 13.4.21.4.2-01   | Unilab - Resending av svarrapporter |

#### **Eksterne referanser**